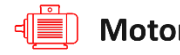

Motor IOT System

# User Manual (v2.70)

Artesis Motor Condition Monitoring Systems

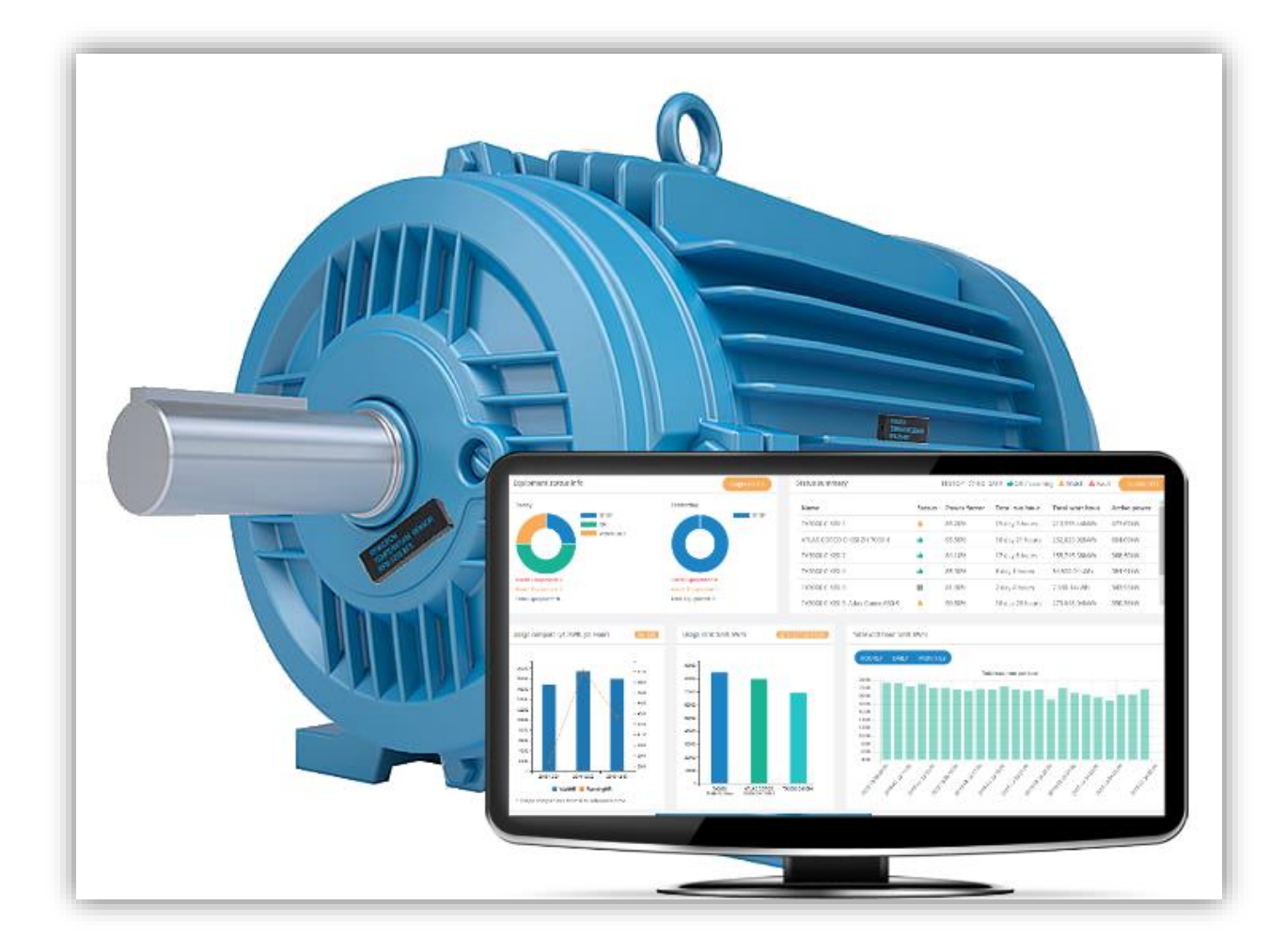

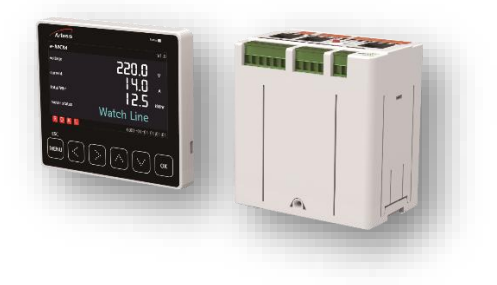

PS.01 KL.26 REV:00

Artesis A.S 2020

# **Table of Contents**

| 1. | LOGI | GIN PAGE                   |      |  |  |  |  |
|----|------|----------------------------|------|--|--|--|--|
| 2. | MAII | N SCREEN                   | 5    |  |  |  |  |
| 3. | DASI | HBOARD                     | 6    |  |  |  |  |
| 3  | .1   | Equipment Status Info      | 7    |  |  |  |  |
| 3  | .2   | Status Summary             | 8    |  |  |  |  |
| 3  | .3   | Alarm List                 | 8    |  |  |  |  |
| 3  | .4   | Usage Comparison           | 9    |  |  |  |  |
| 3  | .5   | Usage Ranking              | 9    |  |  |  |  |
| 3  | .6   | Total Watt Hour            | . 10 |  |  |  |  |
| 3  | .7   | Diagnosis List             | . 10 |  |  |  |  |
| 4. | DETA | AILED INFO                 | . 11 |  |  |  |  |
| 4  | .1   | Equipment selection        | . 12 |  |  |  |  |
| 4  | .2   | Maintenance Information    | . 12 |  |  |  |  |
| 4  | .3   | PSD Chart                  | . 13 |  |  |  |  |
| 4  | .4   | Report Viewer              | . 14 |  |  |  |  |
| 4  | .5   | Equipment Image            | . 14 |  |  |  |  |
| 4  | .6   | Status Information         | . 15 |  |  |  |  |
| 4  | .7   | Event List                 | . 18 |  |  |  |  |
| 4  | .8   | Event List Button          | . 18 |  |  |  |  |
| 4  | .9   | Fault list                 | . 19 |  |  |  |  |
| 4  | .10  | Active Power               | . 20 |  |  |  |  |
| 4  | .11  | Physical Parameters        | .21  |  |  |  |  |
| 4  | .12  | Diagnosis parameters       | .21  |  |  |  |  |
| 5. | MAN  | IAGEMENT                   | . 23 |  |  |  |  |
| 5  | .1   | Date Period Selection      | . 23 |  |  |  |  |
| 5  | .2   | Management View            | . 23 |  |  |  |  |
| 6. | TREN | ۱D                         | . 24 |  |  |  |  |
| 6  | .1   | Select Equipment and Dates | . 24 |  |  |  |  |
| 6  | .2   | Select Parameters          | . 25 |  |  |  |  |
| 6  | .3   | Chart                      | . 26 |  |  |  |  |
| 7. | Repo | ort All Equipment          | . 27 |  |  |  |  |
| 7  | .1   | Date Selection             | . 28 |  |  |  |  |
| 7  | .2   | Usage Chart                | . 28 |  |  |  |  |
| 7  | .3   | Usage Ranking              | . 29 |  |  |  |  |
| 7  | .4   | Alarm Status               | . 29 |  |  |  |  |
| 7  | .5   | Alarming equipment counts  | . 29 |  |  |  |  |

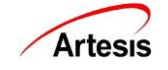

| 7.6    | We         | eekly usage                       | 29 |  |  |  |  |
|--------|------------|-----------------------------------|----|--|--|--|--|
| 7.7    | Act        | tive Power Peak Chart             | 30 |  |  |  |  |
| 7.8    | Da         | Daily Usage and Running Hours     |    |  |  |  |  |
| 7.9    | Da         | ily Summary Table                 | 30 |  |  |  |  |
| 8. R   | REPORT     | – INDIVIDUAL EQUIPMENT            | 31 |  |  |  |  |
| 8.1    | Da         | te and equipment selection        | 32 |  |  |  |  |
| 8.2    | Ala        | arm Occurrence Status             | 32 |  |  |  |  |
| 8.3    | Eq         | uipment Description               | 32 |  |  |  |  |
| 8.4    | We         | eekly Usage                       | 33 |  |  |  |  |
| 8.5    | Act        | tive Power Peak Chart             | 33 |  |  |  |  |
| 8.6    | Da         | ily Usage and Uptime              | 33 |  |  |  |  |
| 8.7    | Da         | ily Summary Table                 | 34 |  |  |  |  |
| 9. R   | REPORT     | – CATEGORY                        | 35 |  |  |  |  |
| 9.1    | Da         | te selection                      | 36 |  |  |  |  |
| 9.2    | Us         | age Chart                         | 36 |  |  |  |  |
| 9.3    | Usage Rank |                                   |    |  |  |  |  |
| 9.4    | Ala        | arm Occurrence Status             | 38 |  |  |  |  |
| 9.5    | Ala        | armed Equipment Counts            | 38 |  |  |  |  |
| 9.6    | We         | Weekly Usage                      |    |  |  |  |  |
| 9.7    | Act        | Active Power Peak Chart3          |    |  |  |  |  |
| 9.8    | Da         | Daily Usage and Running Hours     |    |  |  |  |  |
| 9.9    | Da         | Daily Summary Table               |    |  |  |  |  |
| 10.    | DAILY      | REPORT                            | 40 |  |  |  |  |
| 11.    | ADMI       | IN SETTING                        | 41 |  |  |  |  |
| 11.1   | 1 Up       | date Settings                     | 41 |  |  |  |  |
| 1      | 1.1.1      | 11.1.1 Manual Update of Equipment | 41 |  |  |  |  |
| 11.2   | 2 Re       | port Settings                     | 42 |  |  |  |  |
| 1      | 1.2.1      | Sender Settings                   | 42 |  |  |  |  |
| 1      | 1.2.2      | Receiver Settings                 | 43 |  |  |  |  |
| 1      | .1.2.3     | Alarm Settings                    | 44 |  |  |  |  |
| 11.3   | B Ac       | count Settings                    | 45 |  |  |  |  |
| 1      | .1.3.1     | Account Settings                  | 45 |  |  |  |  |
| 11.3.2 |            | Company Logo                      | 46 |  |  |  |  |

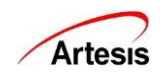

# 1. LOGIN PAGE

| Welcome!<br>Please login.<br>ID | Welcome!<br>Please login.<br>ID<br>ADMIN • | Welcome!<br>Please login.<br>ID<br>ADMIN •<br>Password |
|---------------------------------|--------------------------------------------|--------------------------------------------------------|
| Please login.<br>ID             | Please login.<br>ID<br>ADMIN               | Please login.<br>ID<br>ADMIN T<br>Password             |
| U                               | ADMIN T                                    | ADMIN   Password                                       |
|                                 | ADMIN .                                    | ADMIN •                                                |

- > Default address is http://localhost:3002, http://127.0.0.1:3002 or http:// [IP address]:3002.
- > Enter company name (ID) and select Admin or Guest. Enter password and click [Login] button.
- Admin and Guest both can see every page on web server, but Setting page is only visible in Admin account and Admin can insert, modify and delete the equipment information.
- If login failed 5 times in 30 minutes, login will be restricted for 5 minutes. Login access restrictions apply to the IP address.
- Guest's default password is "1111". For Admin password, contact Artesis.

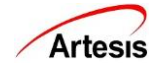

# 2. MAIN SCREEN

| 🔳 🖷 Motor IOT System                         |                                           | 3                 |                     | W                                     | elcome, admin !     | ☞ Edit Notice 🔹 I                                                                                                    | Back to admin 🕒 Lo                    |
|----------------------------------------------|-------------------------------------------|-------------------|---------------------|---------------------------------------|---------------------|----------------------------------------------------------------------------------------------------|---------------------------------------|
| Equipment status info                        | Diagnosis list                            | Status summary    |                     | STOP                                  | 🕐 🔿 NO DATA 👍 OK    | / Learning 🐥 Watch 🥻                                                                                                    | Fault ALARM LIS                       |
| ealtime Comm Error                           | Yesterday                                 | Name              | Status              | Power factor                          | Total run hour      | Total watt hour                                                                                                    | Active power                          |
| Committenor                                  | Commin Error                              | RD_GEMS6_Device_1 |                     | 0.00%                                 | 0 day 19 hours      | 0.00kWh                                                                                                    | 0.00kW                                |
|                                              |                                           | RD_GEMS5_Device_1 |                     | 0.00%                                 | 0 day 0 hours       | 6.00kWh                                                                                                    | 0.00kW                                |
|                                              |                                           | RD_moxa_Device_1  |                     | 93.40%                                | 0 day 7 hours       | 6.21kWh                                                                                                    | 0.77kW                                |
| Alexa Facilitation 0                         | Altern Ferderson A                        | RD_moxa_Device_2  |                     | 93.60%                                | 0 day 6 hours       | 5.06kWh                                                                                                    | 0.80kW                                |
| Watch Equipment: 0                           | Watch Equipment: 0                        | RD_sim_Device_0   |                     | 90.00%                                | 5 day 20 hours      | 4,838.63kWh                                                                                                    | 34.50kW                               |
| Total Equipment: 4                           | Total Equipment: 6                        | RD_sim2_Device_0  |                     | 90.00%                                | 5 day 19 hours      | 4,824.25kWh                                                                                                    | 34.50kW                               |
| Henry company (ct. bbth, ct. blaux)          | Lisase sauls (Linit Mills)                | Total             | untthour (Un        | in Liatha                             |                     |                                                                                                    |                                       |
| Usage compare (yr. kwn, y2: Hour)            | Usage rank (Unit: KWN)                    | Total             | watt nour (On       | IC KVVIIJ                             |                     |                                                                                                    |                                       |
| ] [                                          | 1                                         | нс                | URLY DAIL           | MONTHLY                               |                     |                                                                                                    |                                       |
|                                              |                                           | 1.0               |                     |                                       | Total watt hour pe  | r hour                                                                                                    |                                       |
|                                              |                                           | 0.8               |                     |                                       |                     |                                                                                                    |                                       |
|                                              |                                           | 0.4               |                     |                                       |                     |                                                                                                    |                                       |
|                                              |                                           | -0.2              |                     |                                       |                     |                                                                                                    |                                       |
|                                              |                                           | -0.4              |                     |                                       |                     |                                                                                                    |                                       |
|                                              |                                           | -0.8<br>-1.0      |                     |                                       |                     |                                                                                                    |                                       |
| 2020-02-20 No data No data                   |                                           |                   | 1.30 400 +30 10     | * 19 <sup>180</sup> 19 <sup>200</sup> | 13020° 131000 13100 | 2 13 00 13 00 13 00 13 10 13 1 | 131 100 - 20 <sup>10</sup>            |
| WattHR RunningHR                             | RD_moxa_Device_ RD_moxa_Device_ RD<br>2 1 | _GEMS6_Devic      | 10 <sup>10</sup> 00 | 1000° 1000° 100                       | 2000 2000           | 2000 2000 2000                                                                                                    | 2020 <sup>10</sup> 1020 <sup>10</sup> |
| * Usage comparison from 0 to reference time. |                                           |                   |                     |                                       |                     |                                                                                                    |                                       |

- (1) Logo and company (account) name.
- (2) Dashboard, Management, Detailed Info, Trend, Daily Analysis, Monthly Analysis, Admin Setting and Setting Menu (Setting Menu is not accessible in Guest account)
- (3) This section will be changed by menu.
- (4) [Log out] button to log out.

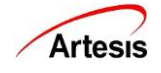

# 3. DASHBOARD

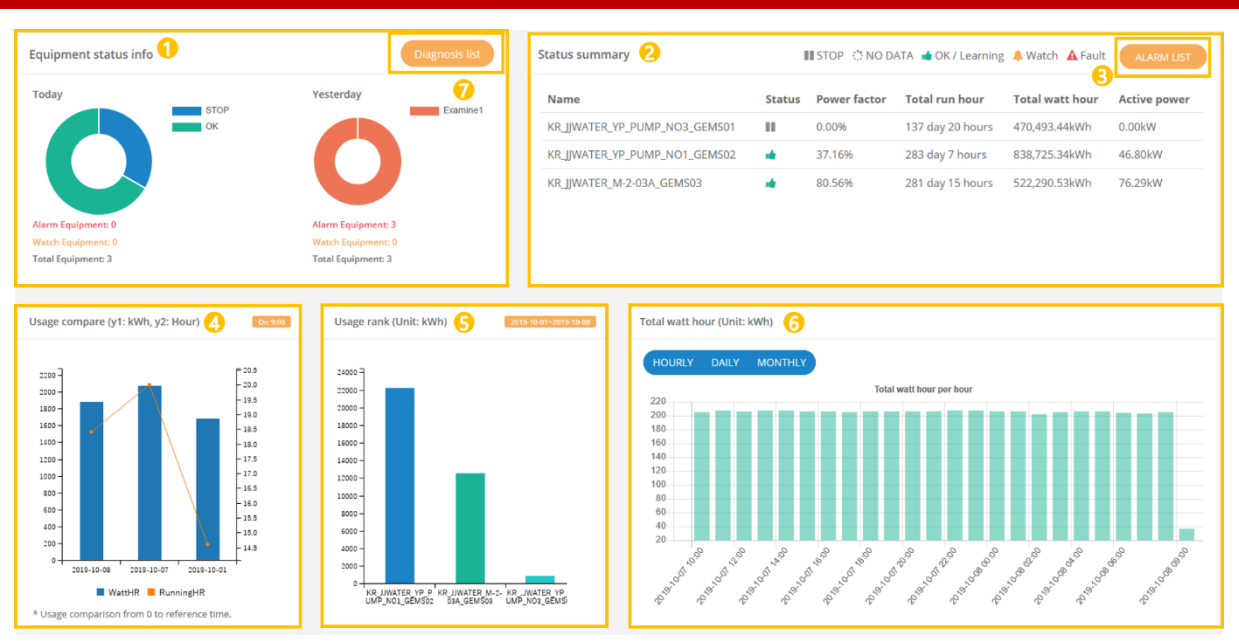

Dashboard page shows diagnosis and usage status of all equipment.

| No | Section                  | Description                                                                               |
|----|--------------------------|-------------------------------------------------------------------------------------------|
| 1  | Equipment status<br>info | This chart shows all the equipment status of today and yesterday.                         |
| 2  | Status summary           | This table shows current status of all equipment.                                         |
| 3  | Alarm list               | The button opens pop-up window that shows existing faults list.                           |
| 4  | Usage compare            | The charts show usage comparison by the date.                                             |
| 5  | Usage rank               | The charts show weekly usage ranking by equipment.                                        |
| 6  | Total watt hour          | The chart shows a quick view of the total active power usage flow by hour, day and month. |
| 7  | Diagnosis list           | The button opens pop-up window that shows a real-time diagnosis status of all equipment.  |

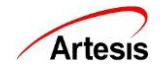

# 3.1 Equipment Status Info

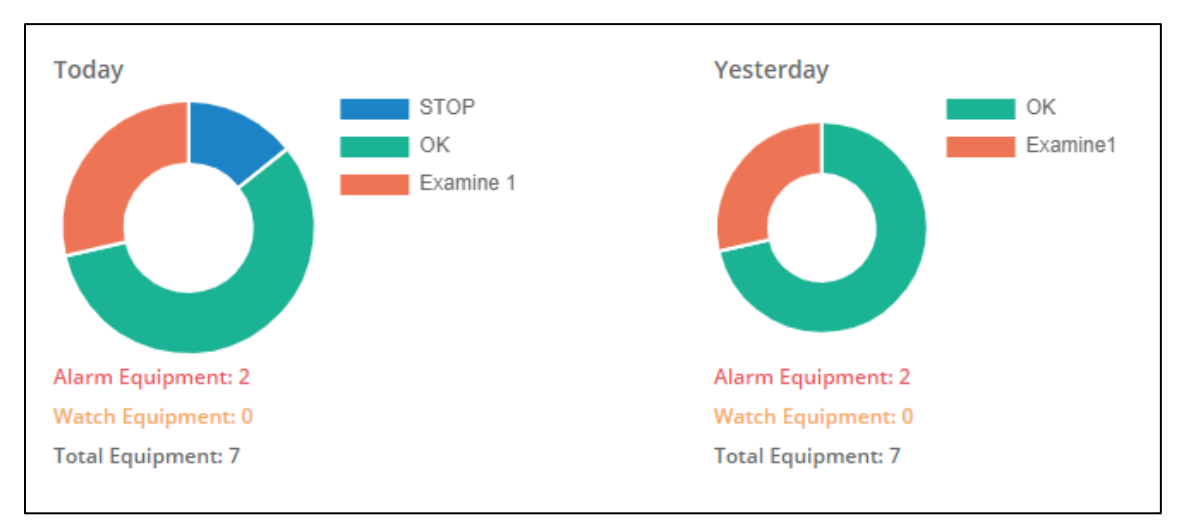

This shows a status of all equipment. Today chart shows real-time status. Yesterday chart shows most critical status that happened yesterday.

| ITEM             | DEVICE TYPE  | COLOR         | DESCRIPTION                                                                                                    |
|------------------|--------------|---------------|----------------------------------------------------------------------------------------------------|
| NO DATA/<br>STOP | MCM/eMCM     | Blue          | Does not have enough data to generate diagnostic information or motor is not running.                                                                                                    |
| LEARNING         | MCM/eMCM     | Light<br>blue | Motor is learning or updating.                                                                                                    |
| ОК               | MCM/eMCM     | Green         | Motor is working as expected.                                                                                                    |
| WATCH LINE       | MCM/eMCM     | Yellow        | Temporary changes in supply voltage cause this alarm.<br>If alarm is persistent check for harmonic levels,<br>capacitors, isolation of cables, motor connector or<br>terminal slackness, loose contactors, etc.                                                                    |
| WATCH LOAD       | MCM/eMCM     | Yellow        | If the process load has not been altered deliberately,<br>check for leakage, valve & vane adjustment, pressure<br>gauge faults, manometer, dirty filters (fans,<br>compressors), etc.                                                                                              |
| EXAMINE 1        | MCM/eMCM     | Orange        | Plan Maintenance (First Level Alarm): There are<br>developing mechanical and/or electrical fault(s).<br>Although the level of the measured condition<br>parameters is not critical yet, an inspection should be<br>carried out and maintenance to be scheduled within 3<br>months. |
| EXAMINE 2        | MCM/eMCM Red |               | Do Maintenance (Second Level Alarm): The level of the measured condition parameters is now critical, and an inspection should be carried out and maintenance scheduled immediately.                                                                                                |
| COMM ERROR       | MCM/eMCM     | Gray          | Communication error                                                                                                    |

#### Motor status is displayed as follows:

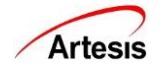

#### 3.2 Status Summary

| Status summary |        | S III S      | TOP 🔅 NO DATA 🔞 OK | 🛙 Learning 🐥 Watch 🥻 | Fault ALARM LIST |   |
|----------------|--------|--------------|--------------------|----------------------|------------------|---|
| Name           | Status | Power factor | Total run hour     | Total watt hour      | Active power     | * |
| EPS_AG_3201D   | A      | 74.16%       | 186 day 4 hours    | 133,816.38kWh        | 26.27kW          | L |
| EPS_RV_5801    |        | 94.65%       | 183 day 15 hours   | 1,006.94kWh          | 1.66kW           | L |
| ABS1_SN_6634   |        | 0.00%        | 24 day 20 hours    | 8,331.71kWh          | 0.00kW           | L |
| ABS3_PU_8234   | *      | 79.68%       | 18 day 5 hours     | 27,180.98kWh         | 66.95kW          | L |
| ABS1_SC_6662A  | -      | 50.58%       | 28 day 4 hours     | 19,264.95kWh         | 31.13kW          |   |
| ABS3F_MC_8601  |        | 59.72%       | 81 day 6 hours     | 37,224.60kWh         | 20.38kW          | - |

This shows a status summary of all equipment. STOP means that equipment has stopped and NO DATA means that the equipment have no data to show.

The list of unit and description by items.

| ITEM            | UNIT      | DESCRIPTION                                         |
|-----------------|-----------|-----------------------------------------------------|
| STATUS          | -         | It shows equipment's current status.                |
| POWER FACTOR    | %         | It shows equipment's current power factor.          |
| TOTAL RUN HOUR  | Day, hour | It shows equipment's total running hours up to now. |
| TOTAL WATT HOUR | kWh       | It shows equipment's total watt hours up to now.    |
| ACTIVE POWER    | kW        | It shows equipment's current active power.          |

# 3.3 Alarm List

| 1 | Fault list   |            |                                                                                                    |
|---|--------------|------------|----------------------------------------------------------------------------------------------------|
|   | Equipment    | Time       | Description                                                                                             |
|   | renault_PS_2 | 2019-09-04 | Loose found/Components, Unbal/Misal/Coupling, Trans element/Driven equip,                               |
|   | renault_PS_2 | 2019-09-03 | Unbal/Misal/Coupling, Trans element/Driven equip, Loose found/Components,                               |
|   | renault_PS_2 | 2019-09-02 | Loose found/Components, Unbal/Misal/Coupling, Trans element/Driven equip,                               |
|   | renault_PS_2 | 2019-08-31 | Unbal/Misal/Coupling, Trans element/Driven equip, Internal electrical fault, External electrical fault, |
|   | renault_P5_2 | 2019-08-30 | Loose found/Components, Unbal/Misal/Coupling, Trans element/Driven equip,                               |
|   | renault_PS_2 | 2019-08-29 | Loose found/Components, Unbal/Misal/Coupling, Trans element/Driven equip,                               |
|   | renault_PS_2 | 2019-08-28 | Loose found/Components, Unbal/Misal/Coupling, Trans element/Driven equip,                               |
|   | renault_PS_2 | 2019-08-27 | Unbal/Misal/Coupling, Trans element/Driven equip, Loose found/Components,                               |
|   | renault_PS_2 | 2019-08-26 | Loose found/Components, Unbal/Misal/Coupling, Trans element/Driven equip,                               |
|   | renault_PS_2 | 2019-08-25 | Unbal/Misal/Coupling, Trans element/Driven equip,                                                       |
|   | 1 2 3 4 5    | 6 7        |                                                                                                    |

Click [Alarm list] on 3.2 view. This pop-up page shows existing fault list by equipment and date.

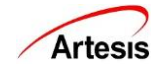

#### 3.4 Usage Compare

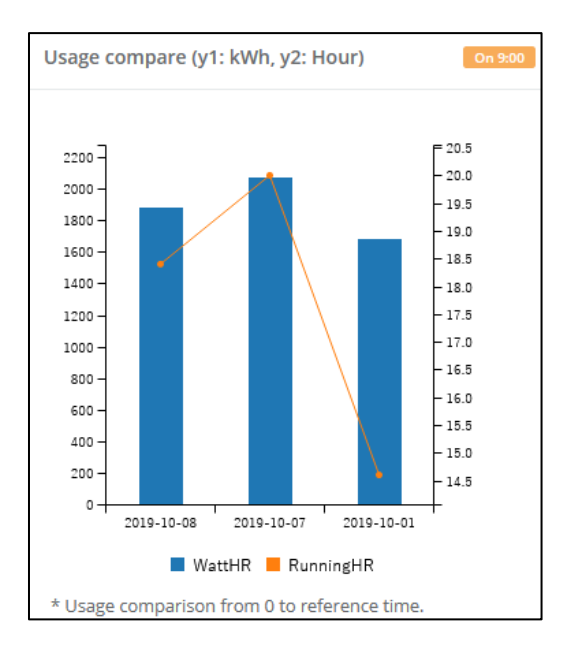

The chart shows total usage from the midnight to the current hour. It compares the usage and running hours of today, previous day and previous week. The unit of usage is kWh and unit of running hours is hour. The reference time is shown in a yellow box.

#### 3.5 User Rank

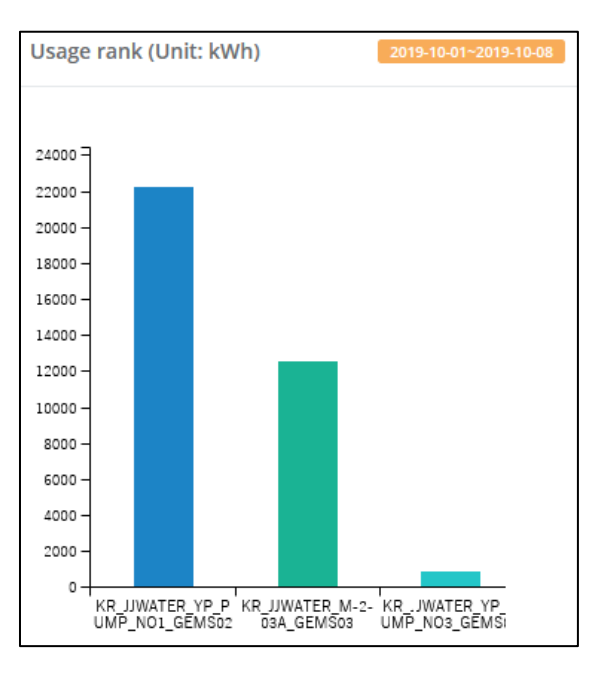

The chart shows usage for a week. A maximum of three equipment will be shown. The unit of usage is kWh. The reference time is shown in a yellow box.

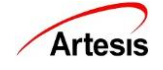

### 3.6 Total Watt Hour

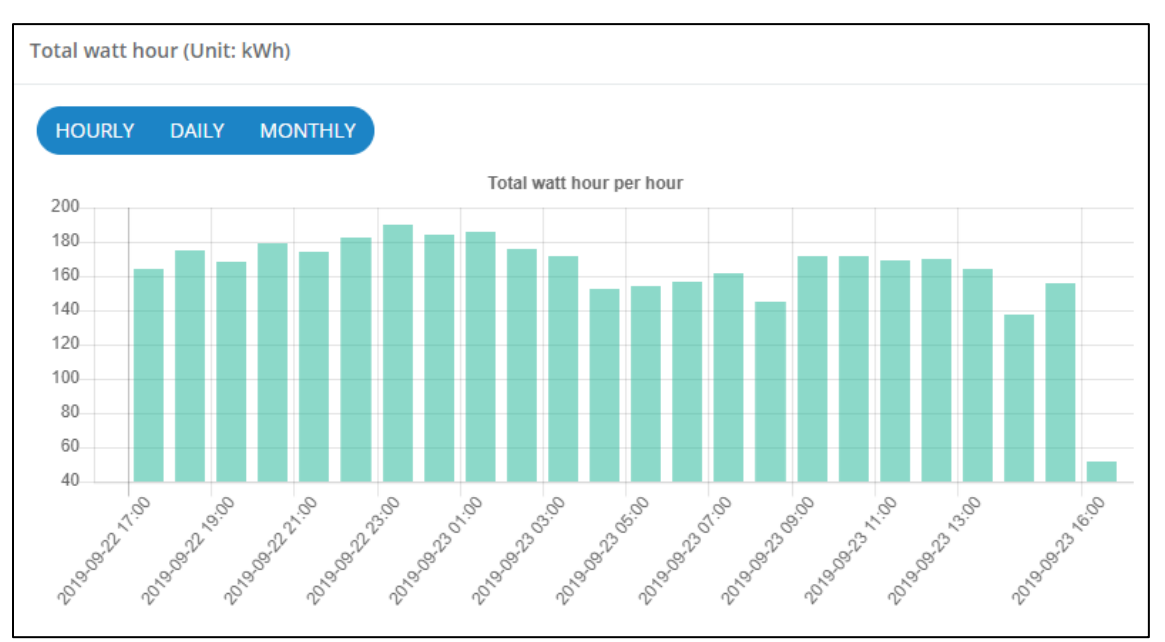

Press [Daily], [Monthly], [Hourly] button and check usage by hour, day and month. It shows the total usage of all equipment that operated at a specific time. The unit of usage is kWh.

# 3.7 Diagnosis List

| Real-time Diagnosi | is List          |                                     |                                           |                                                  |         |         |                                                      |                                 |                                 |
|--------------------|------------------|-------------------------------------|-------------------------------------------|--------------------------------------------------|---------|---------|------------------------------------------------------|---------------------------------|---------------------------------|
| Equipment          | Update Time      | Loose<br>foundation /<br>Components | Unbalance /<br>Misalignment<br>/ Coupling | Transmission<br>element /<br>Driven<br>equipment | Bearing | Rotor   | Loose<br>windings /<br>Stator /<br>Short<br>circuits | Internal<br>electrical<br>fault | External<br>electrical<br>fault |
| renault_PS_1       | 2019-10-25 10:46 | ОК                                  | ОК                                        | ОК                                               | ОК      | Warning | ОК                                                   | Warning                         | Warning                         |
| renault_PS_2       | 2019-10-25 10:48 | ОК                                  | ОК                                        | ОК                                               | ОК      | ОК      | ОК                                                   | ОК                              | ОК                              |

This shows a real-time diagnosis status of all equipment.

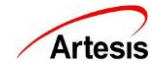

# 4. DETAILED INFO

| Category All Category | Select<br>Equipment                                                                                   | COCACOLA_1   Description:                           | Maintenance Info. PSD Report EQUIPMENT IMAGE                                                                                                    |                            |
|-----------------------|----------------------------------------------------------------------------------------------------|-----------------------------------------------------|----------------------------------------------------------------------------------------------------|----------------------------|
| Status Information 6  | 8 9<br>EVENT LIST FAULT LIST                                                                          | 1                                                   | Active power(kW)                                                                                                    | 2 hours ago.               |
| Communication OK      | Date         Eve           2019/10/07 08:30:22         Diaj           2019/10/07 08:29:19         Mot | ent type Description 7<br>gnosis OK<br>tor Motor On | 100-<br>130-<br>130-<br>131-<br>132-<br>130-<br>140-<br>140-                                                                                                    |                            |
| Mode :: Monitor       | 2019/10/07 08:29:19 Alar                                                                              | rm MNOT_RUNNING                                     | 144 -<br>149 -<br>199 -<br>199 - | 10-08 07:45                |
| Power factor          | THD 2 3%                                                                                              | Frequency                                           | Physical parameters           Active power (kW)         Total running hour         Total Watt hour (KWh)           159.52         192day 6hours         716,361.68                                                                                                    | 2 hours ago.               |
| 0 100                 | 0 21070 30                                                                                            | 0 100                                               | Diagnosis parameters OK / ALARM                                                                                                    | 2 hours ago.,              |
| Voltage               | Current 279.08                                                                                        | Voltage/Current unbalance                           | O Loose found/Components         O Unbal/Misal/Coupling         O Trans element/D           Bearing         Rotor         O Loose wind/Stato                                                                                                    | riven equip<br>r/Short cir |
| S 214.35              | т 281.79                                                                                              | Durr 0.64%                                          | Internal electrical fault External electrical fault Others                                                                                                    |                            |

| Parameter                 | Description                                                                                                    |
|---------------------------|----------------------------------------------------------------------------------------------------|
| [1] Equipment selection   | Select an equipment. Only activated equipment are displayed in the list.                                                                                                    |
| [2] Maintenance Info      | Show and edit maintenance information on this page.<br>Only admin can see and edit.                                                                                                    |
| [3] PSD chart             | The button opens pop-up window that shows PSD (Power Spectral Density) chart of the selected equipment.                                                                                     |
| [4] Report viewer         | The button opens pop-up window that shows diagnosis report of the selected equipment.                                                                                                    |
| [5] Equipment image       | The button opens pop-up window that shows registered equipment image. This button appears only for equipment that has completed image registration on setting page of a selected equipment. |
| [6] Status information    | The box shows current status of a selected equipment.                                                                                                    |
| [7] Event list            | This table shows current changes in diagnostic status of<br>a selected equipment. A maximum of three changes will<br>be shown.                                                              |
| [8] Event list button     | The button opens pop-up window that shows all the status changes.                                                                                                    |
| [9] Fault list button     | The button opens pop-up window that shows all the fault existence.                                                                                                    |
| [10] Active power         | The chart shows active power of a selected equipment.                                                                                                    |
| [11] Physical parameters  | The box shows physical parameters of the selected equipment.                                                                                                    |
| [12] Diagnosis parameters | The box shows diagnosis parameters of the selected equipment.                                                                                                    |

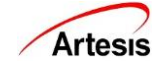

#### 4.1 Equipment selection

| Category | All Category | $\sim$ | Select    | TA3000 CIKISI-1 | ~ |
|----------|--------------|--------|-----------|-----------------|---|
|          |              |        | Equipment |                 |   |

# 4.2 Maintenance Information

|               |                |                 |         | Service and Service |                 |             |               |
|---------------|----------------|-----------------|---------|---------------------|-----------------|-------------|---------------|
| quipment Name |                |                 |         | Equipment Capacity  |                 |             |               |
| RPM           |                |                 |         | Frequency           |                 |             |               |
| /iew Add      |                |                 |         |                     |                 |             |               |
| # Schedule    | Component Name | Component Model | Problem |                     | Exchange Reason | Check Items | Administrator |
|               | Rearing        | 4545            | ftf     |                     | maint           | 4           | 1251          |

Equipment Info section, list look up and edit section and list add section is shown on a pop-up page. Equipment info section shows name, capacity, voltage, current, RPM and frequency.

On the list look up section, you can look up, modify and delete registered a maintenance data. To modify data, select the check box above the number to be modified, change each item, and press the [MODIFY] button. To delete, select the check box on the number to delete and press the [DELETE] button.

On the add section, you can add a maintenance data. Fill up all items and press the [ADD] button.

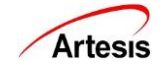

### 4.3 PSD Chart

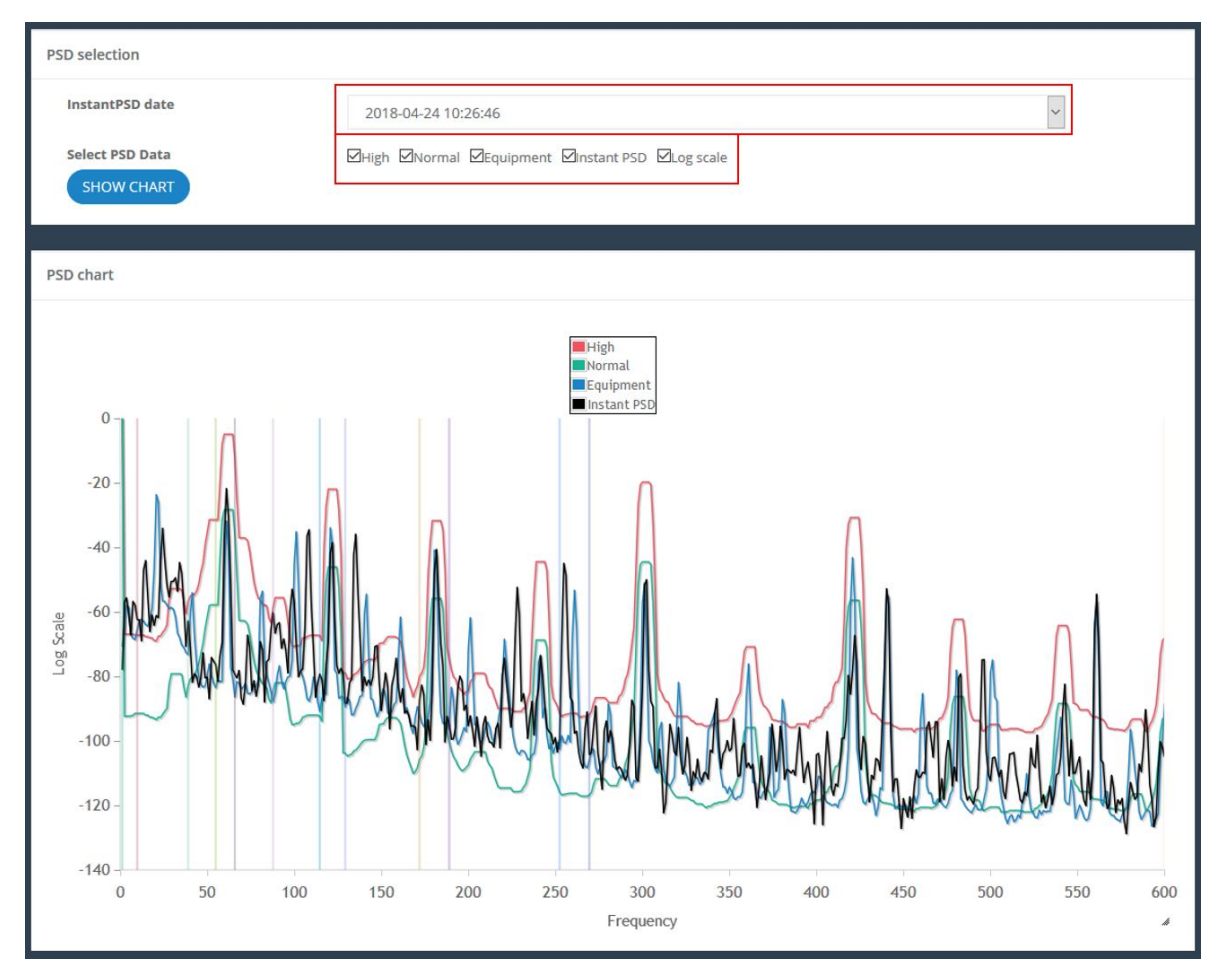

The PSD page presents Power Spectral Density (PSD) plots. Switch between linear and logarithmic amplitude scaling to make it easier to compare different regions of the plot.

The high, normal and equipment curves (which indicate thresholds for abnormal and normal condition based on observations of many different types of equipment) can be switched on and off with the check boxes at the top of the plot controls panel. Zoom controls allow the user to focus on a specific section of the plot.

Below is the list of color and description by item.

| ITEM        | COLOR | DESCRIPTION                                            |
|-------------|-------|--------------------------------------------------------|
| HIGH        | Red   | It refers to the abnormal range of the standard model. |
| NORMAL      | Green | It refers to the normal range of the standard model.   |
| EQUIPMENT   | Blue  | It refers a PSD value acquired through learning.       |
| INSTANT PSD | Black | It refers a PSD value acquired most recently.          |

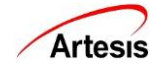

# **4.4 Report Viewer**

| port                         |                                         |                                                   | PDF page Save as Excel |                 |                       |        |                           |
|------------------------------|-----------------------------------------|---------------------------------------------------|------------------------|-----------------|-----------------------|--------|---------------------------|
| uipment Information          |                                         |                                                   |                        |                 |                       |        |                           |
| Equipment Name               | EPS_AG_3201D                            | Туре                                              | Gems 5500              |                 |                       |        |                           |
| /oltage Nominal              | 254 V                                   | Current Nominal                                   | 120 A                  |                 |                       |        |                           |
| Frequency                    | 51.4 Hz                                 | RPM                                               | 1524 rpm               | Report chart    | Electrical parameters |        |                           |
| Report chart Electrical      | parameters                              |                                                   |                        | Electrical para | meters                |        | Average value for 1 day p |
| Report chart                 |                                         |                                                   | 2019-09-23 15:36:50    | Status          | Name                  | Value  | Reference                 |
|                              |                                         |                                                   |                        | ОК              | Power factor          | 0.75   |                           |
| _                            |                                         |                                                   | High                   | OK              | Active power [kW]     | 31.67  |                           |
|                              |                                         |                                                   |                        | ОК              | Reactive power [kVar] | 25.31  |                           |
|                              |                                         |                                                   |                        | OK              | Vrms [V]              | 225.87 | Vn +- 10%                 |
|                              |                                         |                                                   | Caution                | ОК              | irms [A]              | 58.84  | <=I n + 10%               |
|                              |                                         |                                                   |                        | OK              | V Unbalance [%]       | 0.03   | <=2.0                     |
|                              | •••••                                   |                                                   |                        | ОК              | I Unbalance [%]       | 0.24   | <=5.0                     |
|                              |                                         |                                                   |                        | OK              | Frequency [Hz]        | 54.40  |                           |
| Loose Unb                    | Nence / Transmissio Bearing             | Rotor Loose Internal                              | Esternal Other         | ОК              | THD [96]              | 2.31   | <=5.0                     |
| Foundation Misal<br>/ 1/     | grimen n Element /<br>Driven<br>Frances | Windings / Electrical<br>Stator / Fault           | Electrical<br>Faule    | OK              | 3th harmonic [96]     | 0.16   | <=5.0                     |
| Learn:                       | 19 / <sup></sup>                        | earn Recent Grow<br>Grow<br>Recent:: 2019-09-20 - | 2019-09-23             | ОК              | 5th harmonic [%]      | 0.71   | <=5.0                     |
|                              |                                         |                                                   |                        | OK              | 7th harmonic [96]     | 0.39   | <=5.0                     |
| Report Box                   |                                         |                                                   |                        | ОК              | 9th harmonic [%]      | 0.21   | <=5.0                     |
| Present state detect         | ion ::                                  |                                                   |                        | OK              | 11th harmonic [%]     | 0.16   | <=5.0                     |
| After reviewing the fault, a | appropriate action must be taken wi     | thin the next scheduled maintenance.              |                        | ОК              | 13th harmonic [%]     | 0.20   | <=5.0                     |

- > Equipment information: This shows an equipment's information.
- Report chart: Display data as a graph. The zone under yellow indicates that the data is [Normal]. The yellow zone indicates fault level of [Caution]. The red zone indicates fault level of [High].
- > In the chart, green bar represents [Learn data] and blue means [Recent data].
- The yellow box shows when the data has been updated. If the time exceeds a day, the box turns gray.
- > Electrical parameters: This shows the measured voltage, current, etc.
- > PDF page button: Moves to the PDF downloadable screen.
- Save as Excel: Provides report data numerically as Excel file.

#### 4.5 Equipment Image

| example.pdf        |            |        |           |                   |          |       |                 |          |              |  |
|--------------------|------------|--------|-----------|-------------------|----------|-------|-----------------|----------|--------------|--|
|                    |            |        |           |                   |          |       |                 |          |              |  |
|                    | ← Previous | → Next | Q Zoom In | 🔍 Zoom Out        | 100%     | Page: | 1               | /2       |              |  |
| Renderin<br>engine | ng         | Bro    | Exa       | ampleFile<br>Plat | tform(s) |       | Engin<br>versio | ne<br>on | CSS<br>grade |  |
| Gecko              | Firefox    | 1.0    |           | Win 98+ /         | 0SX.2+   | 1     | .7              |          | A            |  |
| Gecko              | Firefox    | 1.5    |           | Win 98+ /         | OSX.2+   | 1     | .8              |          | A            |  |
| Gecko              | Firefox    | 2.0    |           | Win 98+ /         | 0SX.2+   | 1     | .8              |          | A            |  |
| Gecko              | Firefox    | 3.0    |           | Win 2k+ /         | 0SX.3+   | 1     | .9              |          | A            |  |
| Gecko              | Camin      | o 1.0  |           | 0SX.2+            |          | 1     | .8              |          | A            |  |

PDF Viewer to show a registered equipment image.

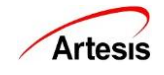

#### **4.6 Status Information**

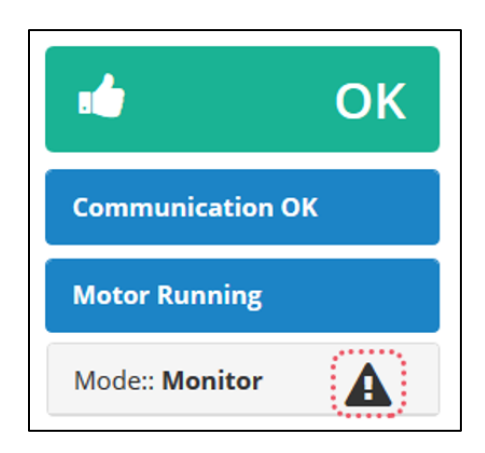

It shows diagnostic status, communication status, working status and mode of the equipment. The exclamation mark (!) icon means that the equipment is in an abnormal state. Press the icon and check details.

> First box shows diagnostic status. There is image by status.

| STATUS       | IMAGE              |
|--------------|--------------------|
| NO DATA/STOP | STOPPED            |
| LEARNING     | Learning           |
| ОК           | и ОК               |
| WATCH LINE   | 🔔 Watch Line       |
| WATCH LOAD   | 🔔 Watch Load       |
| EXAMINE1     | <b>A</b> Examine 1 |
| EXAMINE2     | <b>A</b> Examine 2 |

Second box shows communication status. There is image by status.

| STATUS     | DESCRIPTION              | IMAGE               |
|------------|--------------------------|---------------------|
| сомм ок    | Communication is OK.     | Communication OK    |
| COMM ERROR | Communication has error. | Communication error |

> Third box shows working status. There is image and description by status.

| STATUS  | DESCRIPTION       | IMAGE   |  |
|---------|-------------------|---------|--|
| RUNNING | Motor is running. | RUNNING |  |
| STOP    | Motor stopped.    | STOP    |  |

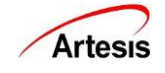

> Fourth box shows working status. Below is the list of descriptions by mode.

| MODE    | DESCRIPTION         |
|---------|---------------------|
| IDLE    | Idle state          |
| CHECK   | Check state         |
| LEARN   | Learn state         |
| IMPROVE | Learn improve state |
| MONITOR | Monitoring state    |
| UPDATE  | Update state        |

> This pop-up page shows up when the user clicks the exclamation mark icon

| [ | Description |                |
|---|-------------|----------------|
|   | Туре        | Name           |
|   | Error       | MEMALLOC       |
|   | Error       | ZERO_DIVISION  |
|   | Alarm       | VBALANCE       |
|   | Alarm       | IBALANCE       |
|   | Warning     | PHASE ORDERING |

#### Warning descriptions

| WARNING         | DESCRIPTION                                                                |
|-----------------|----------------------------------------------------------------------------|
| FREQUENCY RANGE | The measured frequency was different than the LEARN frequency.             |
| RESIDUAL        | An unexpectedly large value was calculated for the modeling error. This is |
|                 | generally an indication of an unstable line condition.                     |
| DATA LENGTH     | Values for some quantities were checked and found to be outside their      |
|                 | allowable limits.                                                          |
| PHASE ORDERING  | Phase ordering is different from the values set.                           |
| UNSTABLE SYSTEM | Instability was detected for the system.                                   |

#### Alarm descriptions

| ALARM        | DESCRIPTION                                                            |
|--------------|------------------------------------------------------------------------|
| VBALANCE     | Voltage phase imbalance exceeds the set threshold.                     |
| IBALANCE     | Current phase imbalance exceeds the set threshold.                     |
| V0_RMS_HIGH  | R Phase voltage greater than the upper threshold.                      |
| V1_RMS_HIGH  | S Phase voltage greater than the upper threshold.                      |
| V2_RMS_HIGH  | T Phase voltage greater than the upper threshold.                      |
| V0_RMS_LOW   | R Phase voltage less than acceptable (No voltage) limit.               |
| V1_RMS_LOW   | S Phase voltage less than acceptable (No voltage) limit.               |
| V2_RMS_LOW   | T Phase voltage less than acceptable (No voltage) limit.               |
| I0_RMS_HIGH  | R Phase current exceeds upper threshold limit.                         |
| I1_RMS_HIGH  | S Phase current exceeds upper threshold limit.                         |
| I2_RMS_HIGH  | T Phase current exceeds upper threshold limit.                         |
| MNOT_RUNNING | All currents were measured below their acceptable (No current) limits. |
|              | Motor is not running.                                                  |
| MCON_FAULT   | One or more currents were measured below their acceptable limits.      |

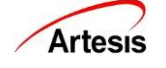

| LINE_FAULT       | One or two voltage phases were compatible with zero (below No voltage limit). |
|------------------|-------------------------------------------------------------------------------|
| POWER_FAULT      | All the voltage phases were compatible with zero (below No voltage limit).    |
| UNSTBL_LINE      | The power lines were not sufficiently stable to allow the algorithm to obtain |
|                  | data (amplitude and frequency variations of current and voltage were          |
|                  | excessive).                                                                   |
| GENERAL_ALARM    | General fault consisting of one or more of:                                   |
|                  | 1) No data obtained                                                           |
|                  | 2) No zero crossings detected                                                 |
|                  | 3) Perfect phase balance (voltage or current)                                 |
| PHASE_ORDER      | The phase ordering used by diagnosis module is incorrect and must be          |
|                  | rectified.                                                                    |
| PHASE_ERROR      | Voltage phase angles incompatible with 120° were detected.                    |
| PHASE_ANGLE      | The measured phase angle between corresponding voltage and current            |
|                  | channels was not in the range: 0 <= $\phi$ <= $\pi/2$                         |
| CURR_PHASE_ERROR | The ordering of the current phases was different than that of the voltage     |
|                  | phases or the angle between two phases was not 120 <sup>o</sup>               |
| DATACQ_ERROR     | Division by zero was attempted during data acquisition.                       |
| RANGE_ERROR      | An invalid value was detected for one or more of the following quantities     |
|                  | during data acquisition:                                                      |
|                  | 1) Calibration constants                                                      |
|                  | 2) balance values                                                             |
|                  | 3) admittance                                                                 |
|                  | 4) Estimated physical parameters                                              |
| FREQUENCY_RANGE  | (CHECK MOTOR and LEARN only).                                                 |
|                  | The measured frequency differed from the nominal value.                       |
| FREQUENCY_TOL    | Invalid value for the mean frequency                                          |
| NOISY_DATA       | The estimated admittance is inconsistent with the measured RMS values for     |
|                  | voltage and current. This usually indicates excessive noise in the data.      |

#### Error descriptions

| ERROR              | DESCRIPTION                                                                             |
|--------------------|-----------------------------------------------------------------------------------------|
| ERR_NONE           | No error                                                                                |
| ERR_MEM_ALLOC      | The dynamic memory manager failed in a request to allocate a block of                   |
|                    | memory.                                                                                 |
| ERR_UNEXPECTED     | An unexpected or general error occurred.                                                |
| ERR_ZERO_DIVISION  | The algorithm attempted to perform a division by zero.                                  |
| ERR_FLASH_WRITE    | There was an error attempting to write to flash.                                        |
| ERR_ILLEGAL_SQRT   | The algorithm attempted to form the square root of a negative number.                   |
| ERR_INITIALIZATION | Initialization was not properly finished, or an error occurred.                         |
| ERR_NO_DATA        | There is no data present.                                                               |
| ERR_DATACQ         | An error occurred during data acquisition causing insufficient data to be acquired.     |
| ERR_PARAMETER      | An illegal value was calculated for an algorithm parameter.                             |
| ERR_FLASHFAIL      | An attempt to read or write from the flash RAM gave an error indicating a faulty flash. |
| ERR_CLUSTERUPDATE  | An illegal cluster value was detected.                                                  |
| ERR_RECOVERY       | Data stored in the flash RAM is corrupted and cannot be used.                           |
| ERR_STABILITY      | Clusters used by the algorithm are inherently unstable.                                 |
| ERR_VOLTAGERANGE   | An illegal voltage value was detected.                                                  |

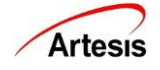

#### 4.7 Event List

| EVENT LIST FAULT LIST |            |              |
|-----------------------|------------|--------------|
| Date                  | Event type | Description  |
| 2019/09/23 14:47:10   | Diagnosis  | Examine 1    |
| 2019/09/23 14:47:10   | Alarm      | MNOT_RUNNING |
| 2019/09/23 14:37:15   | Diagnosis  | STOP         |

This section shows recent event occurrences. Press [EVENT LIST] button to check the entire event status from the start of the activation to the recent.

#### **4.8 Event List Button**

| EPS_AG_3201D's event list |            | Export as Excel Download |
|---------------------------|------------|--------------------------|
| Event Time                | Event Type | Event Description        |
| 2019/09/23 14:47:10       | Diagnosis  | Examine 1                |
| 2019/09/23 14:47:10       | Alarm      | MNOT_RUNNING             |
| 2019/09/23 14:37:15       | Diagnosis  | STOP                     |
| 2019/09/23 14:37:15       | Alarm      | MNOT_RUNNING             |
| 2019/09/23 13:26:19       | Diagnosis  | Examine 1                |
| 2019/09/23 13:24:14       | Diagnosis  | STOP                     |
| 2019/09/23 12:31:02       | Diagnosis  | Examine 1                |
| 2019/09/23 12:30:30       | Diagnosis  | STOP                     |
| 2019/09/23 04:12:18       | Diagnosis  | Examine 1                |
| 2019/09/23 04:12:18       | Alarm      | MNOT_RUNNING             |
| 1 2 3 4 5 6 7 8 9 10 N    | ext        |                          |

You can move to the page with a number button at the bottom.

This shows the event list for the entire period. Click [Export as Excel] button to create [Download] button. Click [Download] button to download the event list of the last 30 days as Excel file.

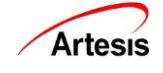

#### Event type descriptions

| ТҮРЕ          | DESCRIPTION                                                                                                    |
|---------------|----------------------------------------------------------------------------------------------------|
| DIAGNOSIS     | Diagnosis status                                                                                                    |
| ERROR         | Error refers to failures of the MCM hardware and firmware rather than the monitored motor or generator. When the MCM identifies an error condition it makes several attempts to recover, and only after these attempts fail an error message is generated. All errors stop the MCM from functioning and must be cleared before proceeding further. Errors are indicative of a serious problem within the MCM and their source should always be investigated. An error indication consists of two parts: firstly, the displayed error string; and secondly the associated error number. When reporting equipment malfunctions, please be sure to include both the message and its associated number. Please refer to the appendix for a full list of error messages.                                                 |
| ALARM         | Alarm provides information specific to the motor being monitored. It indicates faults caused by incorrect connections to the motor, the supplied line voltage and/or motor currents being outside the specified limits and other conditions that can prevent the MCM from correctly determining the condition of the motor or generator. Alarms do not cause the MCM to stop monitoring completely but are generally indications that there is a problem that should be investigated and corrected before the MCM can function to its full capability. For instance, if the motor stopped MCM will yield a "Motor Not Running" alarm (Alarm 0x800) and MCM will not process the data until it starts running again. Once the motor starts, MCM will automatically detect the state and continue from where it left. |
| WARNING       | Warning informs the user that non-critical conditions have arisen that the                                                                                                    |
|               | user should be aware of but do not affect the performance of the MCM.                                                                                                    |
| COMMUNICATION | It shows communication status.                                                                                                    |
| PROTECTION    | It shows protection changes.                                                                                                    |

#### 4.9 Fault list

| Fault Event               |                                                                                                    |
|---------------------------|----------------------------------------------------------------------------------------------------|
| EPS_AG_3201D's fault list | Export as Excel                                                                                                    |
| Fault Time                | Fault Description                                                                                                    |
| 2019-09-23                | Loose found/Components, Trans element/Driven equip, Bearing, Unbal/Misal/Coupling,                                                       |
| 2019-09-22                | Loose found/Components, Trans element/Driven equip, Bearing, Unbal/Misal/Coupling,                                                       |
| 2019-09-21                | Loose found/Components, Unbal/Misal/Coupling, Trans element/Driven equip, Bearing,                                                       |
| 2019-09-20                | Loose found/Components, Unbal/Misal/Coupling, Trans element/Driven equip, Bearing,                                                       |
| 2019-09-19                | Loose found/Components, Trans element/Driven equip, Unbal/Misal/Coupling, Bearing,                                                       |
| 2019-09-18                | Loose found/Components, Trans element/Driven equip, Bearing,                                                                             |
| 2019-09-17                | Loose found/Components, Trans element/Driven equip, Unbal/Misal/Coupling, Bearing,                                                       |
| 2019-09-16                | Loose found/Components, Unbal/Misal/Coupling, Trans element/Driven equip, Bearing,                                                       |
| 2019-09-12                | Loose found/Components, Unbal/Misal/Coupling, Trans element/Driven equip, Bearing,                                                       |
| 2019-09-11                | Loose found/Components, Unbal/Misal/Coupling, Trans element/Driven equip, Bearing, Internal electrical fault, External electrical fault, |
| 1 2 3 4                   | 5 6 7 8 9 10 Next                                                                                                    |

On [Fault] tab, it shows the daily fault diagnostics for the entire period. Click [Export as Excel] button to create [Download] button. Click [Download] button to download the fault diagnosis list of the last 30 days as Excel file.

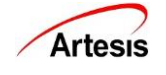

| Fault Event             |                   |                 |
|-------------------------|-------------------|-----------------|
| EPS_AG_3201D's event li | list              | Export as Excel |
| Event Time              | Event Description |                 |
| 2019-09-23              | Examine 1         |                 |
| 2019-09-22              | Examine 1         |                 |
| 2019-09-21              | Examine 1         |                 |
| 2019-09-21              | Watch Line        |                 |
| 2019-09-20              | Examine 1         |                 |
| 2019-09-19              | Examine 1         |                 |
| 2019-09-18              | Examine 1         |                 |
| 2019-09-17              | Examine 1         |                 |
| 2019-09-16              | Examine 1         |                 |
| 2019-09-12              | Examine 1         |                 |
| 1 2 3 4                 | 5 6 7 8 9 10 Next |                 |

On [Event] tab, it shows only Watch Line / Watch Load / Electrical Fault / Mechanical Fault / Examine1 / Examine2 from the list of events that occurred during the entire period. Click [Download] button to download the event list of the last 30 days as Excel file.

#### 4.10 Active Power

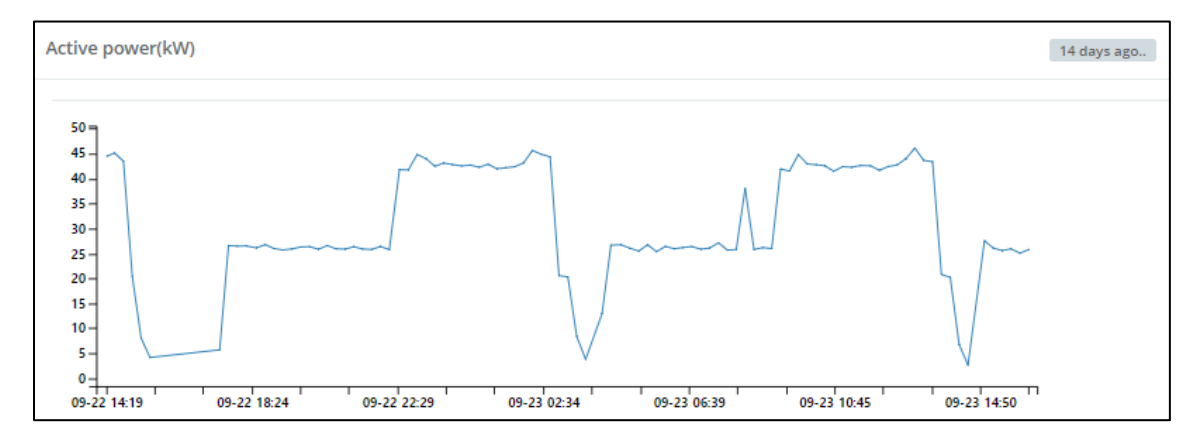

The chart shows active power changes in real-time. The yellow box shows when the data has been updated. If the time exceeds 15 minutes, the box turns gray.

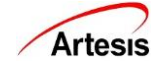

### 4.11 Physical Parameters

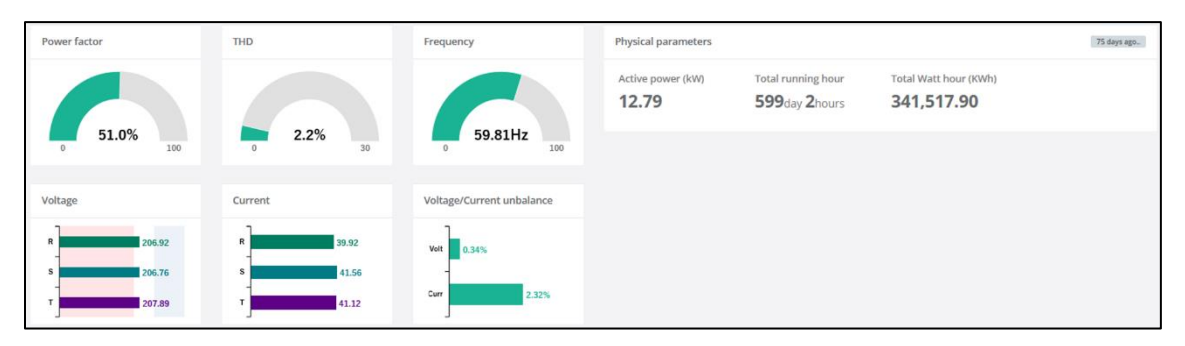

It displays real-time physical parameters of an equipment. The yellow box shows when the data was updated. If the time exceeds 15 minutes, the box turns gray.

Each parameter has a set high or low limit value. The line with a text 'Low' is low limit, the line with a text 'High' is high limit. If the end of the bar graph is in red or blue, it indicates an anomaly. It's normal when it is within white. If no ranges are written on the chart, then check the bar of the graph. It's normal when it is green. If the bar is red, that means out-of-range.

> Below is the list of references by parameter. Check the equipment when it's out-of-range.

| PARAMETER        | REFERENCE                                             |
|------------------|-------------------------------------------------------|
| POWER FACTOR (%) | •                                                     |
| THD (%)          | <= 5.0                                                |
| FREQUENCY (HZ)   | -                                                     |
| VOLTAGE          | Minimum: Vn -10% / Maximum: Vn +10% (for line driven) |
| CURRENT          | <= in +10 %                                           |
| VOLTAGE BALANCE  | <= 2.0                                                |
| CURRENT BALANCE  | <= 5.0                                                |

### 4.12 Diagnosis parameter

| Diagnosis parameters OK / ALARM |                           | 7 minutes ago.              |
|---------------------------------|---------------------------|-----------------------------|
| Loose found/Components          | Unbal/Misal/Coupling      | Trans element/Driven equip  |
| Bearing                         | Rotor                     | Loose wind/Stator/Short cir |
| Internal electrical fault       | External electrical fault | Others                      |

If the user wants to check the full name of the item, mouse hover on the box. The box turns red when alarm occurred. The exclamation mark (!) icon means the parameter has existing fault. The yellow box shows when the data has been updated. If the time exceeds 15 minutes, the box turns gray.

The latest 1344 (about a month) data are drawn in chart when the box is clicked.

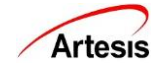

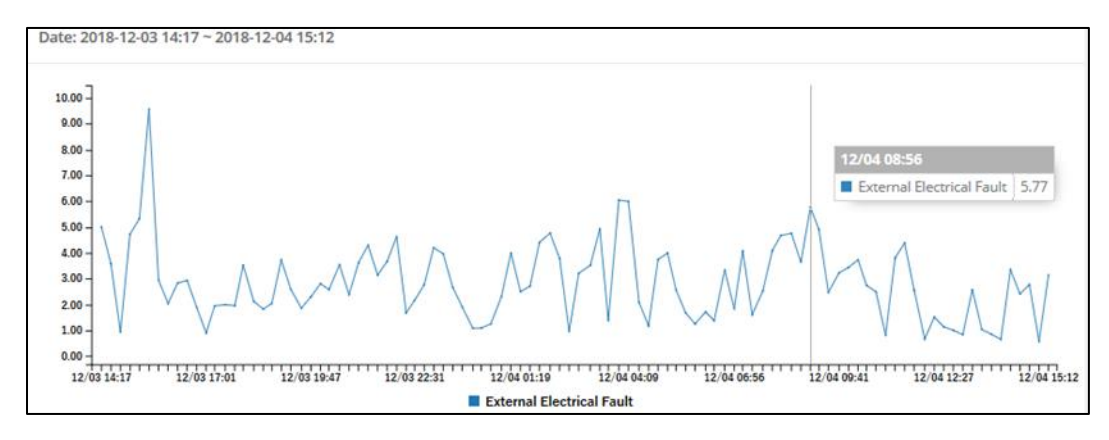

> Below is the list of descriptions by parameter.

| PARAMETER                                    | DESCRIPTION                                                                                                    |
|----------------------------------------------|----------------------------------------------------------------------------------------------------|
| LOOSE FOUNDATION/<br>COMPONENTS              | Check for loose motor foundation, loose motor components, looseness or excessive tolerances in driven components. Mechanical faults such as misalignment, physical looseness and imbalance not only adversely affect a motor's performance and longevity but also its efficiency.                                              |
| ROTOR                                        | Rotor problem. Check for cracked or loose rotor / rotor bars.                                                                                                    |
| UNBALANCE/<br>MISALINMENT/<br>COUPLING       | Misalignment / unbalance. Check for Misalignment, unbalance, bearing, coupling, and motor shaft. Correct shaft alignment ensures the smooth, efficient transmission of power from the motor to the driven equipment.                                                                                                    |
| EXTERNAL ELECTRICAL<br>FAULT                 | External electrical fault. Check for cabling problems, contactor problems, compensation system, and bad motor connections. Voltage imbalance, over- and under-voltage, low power factor, undersized conductors, leakage to ground, and poor connections–can account for up to 4% of total plant electrical energy consumption. |
| INTERNAL ELECTRICAL<br>FAULT                 | Internal electrical fault. Check for rotor / stator problems, short circuits, isolation problems, winding slackness, etc. Heating and increased resistance due to stator, rotor and other electrical faults cause deteriorating conditions and reduced efficiency.                                                             |
| TRANSMISSION<br>ELEMENT/<br>DRIVEN EQUIPMENT | Transmission problem. Check for transmission element(s) coupling, driven equipment, belt, pulley, gear box, and fan / pump impeller. Efficiency is dependent on pulley size, driven torque, under or over belting, and V belt design and construction. Efficiency deteriorates by as much as 5% over time if slippage occurs.  |
| BEARING                                      | Bearing Problem. Bearing(s) should be checked. The presence of bearing defects often results in reduced efficiency, or even severe damage, of the motor under consideration.                                                                                                    |
| LOOSE WINDINGS/<br>STATOR/<br>SHORT CIRCUITS | Stator related problem. Check for stator, short circuit, winding slackness, isolation problems, and partial discharge. Heating and increased resistance due to stator, rotor and other electrical faults cause deteriorating conditions and reduced efficiency.                                                                |
| OTHERS                                       | PSD (Power Spectral Density) plot indicates abnormalities. Faults should be identified by checking trends and frequency spectrum.                                                                                                    |

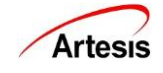

# 5. MANAGEMENT

| te Period Select                                                                                                    |                                |                                                  |              |              |             |
|----------------------------------------------------------------------------------------------------|--------------------------------|--------------------------------------------------|--------------|--------------|-------------|
| 2019-09-23                                                                                                    | From                           | 30days • Date per                                | iod Category | All Category | *           |
| SHOW CHART                                                                                                    |                                |                                                  |              |              |             |
|                                                                                                    |                                |                                                  |              |              |             |
|                                                                                                    |                                |                                                  |              |              |             |
|                                                                                                    |                                |                                                  |              |              |             |
| nagement view 2                                                                                                    |                                |                                                  |              |              |             |
| No Data OCK OFault OW                                                                                                    | atch Line / Load Communication | OFF                                              |              |              |             |
| nagement view 2                                                                                                    | atch Line / Load Communication | OFF                                              |              |              | Loose fo    |
| nagement view 2<br>No Data OK Fault W<br>EPS_AG_3201D Lo<br>EPS_RV_5801                                                                                                    | atch Line / Load Communication | OFF                                              |              |              | Loose fo    |
| nagement view 2                                                                                                    | atch Line / Load Communication | OFF<br>nd/C 2019-06-03 - 2019-06-12<br>9 days    |              |              | Loose fo    |
| nagement view 2                                                                                                    | atch Line / Load Communication | OFF<br>nd/C<br>2019-06-03 - 2019-06-12<br>9 days |              |              | Loose fo Lo |
| nagement view         2           No Data         OK         Fault         WW           EPS_AG_3201D         IIIIIII         IIIIIIII         IIIIIIIII           ABS1_SN_6634         ABS3_PU_8234         ABS1_SC_6662A         IIIIIIIIIIIIIIIIIIIIIIIIIIIIIIIIIIII | atch Line / Load Communication | OFF<br>nd/C 2019-09-03 - 2019-09-12<br>9 days    |              |              | Loose fo Lo |
| anagement view 2<br>No Data OK Fault W<br>EPS_AG_3201D 1<br>EPS_RV_5801<br>ABS1_SV_6634<br>ABS1_SC_6662A<br>ABS1_SC_6662A<br>ABS1_SC_6661                                                                                                    | atch Line / Load Communication | OFF<br>nd/C 2019-09-03 - 2019-09-12<br>9 days    |              |              | Loose fo Lo |

1 This is a screen where you can select the time interval to view the entire list of equipment status.

(2) This is a screen where you can check the status of the entire list of equipment as a chart composed of timelines.

#### **5.1 Date Period Selection**

| Ê    | 201 | 9-09 | -23 |     | Fron | n  |    |
|------|-----|------|-----|-----|------|----|----|
| SHOW | 0   | SE   | PTE | MBE | R 20 | 19 | 0  |
|      | Su  | Мо   | Tu  | We  | Th   | Fr | Sa |
|      | 1   | 2    | 3   | 4   | 5    | 6  | 7  |
|      | 8   | 9    | 10  | 11  | 12   | 13 | 14 |

The current date is selected by default and you can set the base date with the mouse. Days after current date cannot be selected. The drop-down menu on the right lets you choose how many days of data to view on a given day. You can view at least 1 day and up to 30 days.

### 5.2 Management View

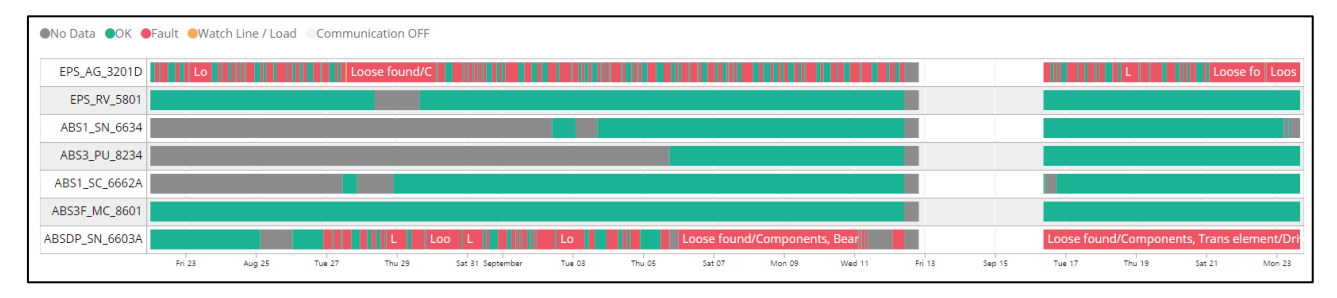

Each state is colored. You can check the color by status at the top of the chart. The data to the right is the latest data. Hover over the Fault state to see the fault entry.

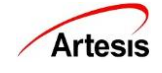

# 6. TREND

| Equipment Sel                                                                                                    | ect     | 1                       |                      |          |                          |                 |                  |                                    | Export as Excle Download                 |
|----------------------------------------------------------------------------------------------------|---------|-------------------------|----------------------|----------|--------------------------|-----------------|------------------|------------------------------------|------------------------------------------|
| Category                                                                                                    | LG      | CHEMYS ¥                | Equipment            | EPS      | _AG_3201D(EP 🔻           | Secon<br>Equipr | l<br>nent        |                                    | 4                                        |
| Start                                                                                                    |         | 2019-09-23              | End date             | <b>m</b> | 2019-09-23               | Mote            | or on/off        |                                    |                                          |
|                                                                                                    |         |                         |                      |          |                          |                 |                  |                                    |                                          |
| Select parame                                                                                                    | ters (N | laximum 5 field)        |                      |          |                          |                 |                  |                                    |                                          |
| Motor Statu                                                                                                    | S       |                         |                      | 🗆 In     | ternal electrical fault  |                 | Vr Rms           | Voltage unbalance                  | THD                                      |
| Loose found                                                                                                    | dation/ | Components              |                      | E E      | xternal electrical fault |                 | 🗆 Vs Rms         | Current unbalance                  | 3th Harmonic                             |
| 🗷 Loose windi                                                                                                    | ings/St | ator/Short circuits     |                      | 0        | ther                     |                 | 🗉 Vt Rms         | Active power                       | 5th Harmonic                             |
| Unbalance/I                                                                                                    | Misalig | nment/Coupling          |                      |          |                          |                 | 🗉 Ir Rms         | Reactive power                     | 7th Harmonic                             |
| 🔲 Transmissio                                                                                                    | n elem  | nent/Driven equipm      | ent 🕗                |          |                          |                 | 🗉 Is Rms         | Signal frequency                   | 🗏 9th Harmonic                           |
| Bearing                                                                                                    |         |                         |                      |          |                          |                 | 🗆 It Rms         | Power factor                       | 🗉 11th Harmonic                          |
| Rotor                                                                                                    |         |                         |                      |          |                          |                 |                  |                                    | 13th Harmonic                            |
| SHOW CHART                                                                                                    |         |                         |                      |          |                          |                 |                  |                                    |                                          |
| Trend chart :                                                                                                    | 3       |                         |                      |          |                          |                 |                  | Loose wind                         | ings/Stator/Short circuits threshold : 8 |
|                                                                                                    |         |                         |                      |          | Loose windings           | /Stator/Sho     | rt circuits      |                                    |                                          |
| 8                                                                                                    |         |                         |                      |          |                          |                 |                  |                                    |                                          |
| 7                                                                                                    |         |                         |                      |          |                          |                 |                  |                                    |                                          |
| 6                                                                                                    |         |                         |                      |          |                          |                 |                  |                                    |                                          |
| 5                                                                                                    |         |                         |                      |          |                          |                 |                  |                                    |                                          |
| 4                                                                                                    |         |                         |                      |          |                          |                 |                  |                                    |                                          |
|                                                                                                    |         | $\sim$                  |                      |          |                          | Δ               |                  |                                    |                                          |
| 1                                                                                                    |         |                         | $\Lambda \int$       |          | $\sim$                   | JV              | $\sim$           |                                    | $\gamma \mathcal{M}$                     |
| 000,000                                                                                                    | 000     | 01.31 02.01 02.31 02.01 | 02.22 04.14 04.44 05 | A 05.4   | - BIA BAA DINA DIAA      | Bin Bin         | BRIA BRAA NO     | A 1014 0111 0 114 0 1210 0200      | 2.50 2.540 2.400 2.600 2.600 2.600       |
| and Constant and Constant and |         |                         |                      |          | all' and and and and and | 1,010912,05     | ar and not and a | BL BBL BBL BBL BBL, BBL, BBL, BBL, | ADAL ADAL ADAL ADAL ADAL                 |

This shows various parameters about a specific equipment at a glance as a trend chart. Selectable items vary depending on the type of equipment.

| No | Section                      | Description                                                |  |  |  |  |  |  |
|----|------------------------------|------------------------------------------------------------|--|--|--|--|--|--|
| 1  | Equipment and date selection | Select equipment and date. Second chart is selectable.     |  |  |  |  |  |  |
| 2  | Soloct paramotors            | Selectable parameters by equipment are displayed.          |  |  |  |  |  |  |
| Z  | Select paralleters           | Maximum 5 parameters.                                      |  |  |  |  |  |  |
| 2  | Trond chart                  | This shows the chart of the selected equipment, period and |  |  |  |  |  |  |
| 3  |                              | parameters.                                                |  |  |  |  |  |  |
| 4  | Export as Excel              | Export data of selected fixtures and dates to Excel.       |  |  |  |  |  |  |

#### 6.1 Select Equipment and Dates

| Category   | LGCHEMYS <b>T</b> | Equipment  | EPS_AG_3201D(EPS | Second<br>Equipment |
|------------|-------------------|------------|------------------|---------------------|
| Category2  | LGCHEMYS <b>T</b> | Equipment2 | EPS_AG_3201D(EPS |                     |
| Start date | 2019-09-23        | End date   | 2019-09-23       | Motor on/off        |

Selecting an equipment automatically sets the minimum selectable date (lower left) and the maximum date (lower right). The current date is selected by default and set the base date with the mouse. Days after current date cannot be selected. Check [Second equipment] and select a second chart for comparison. Only equipment of the same type with first one can be selected.

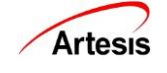

> Press the [Motor ON/OFF] button to check the ON / OFF status of the equipment.

| Equipment Info.                                                                                                    |                                 |                               |  |  |  |  |
|----------------------------------------------------------------------------------------------------|---------------------------------|-------------------------------|--|--|--|--|
| Equipment name: ABS1_SN_6634                                                                                                    | Start date: 2019-09-23 00:00:09 | End date: 2019-09-23 16:20:01 |  |  |  |  |
| 1.1<br>1.2<br>0.9<br>0.8<br>0.7<br>0.6<br>0.5<br>0.4<br>0.3<br>0.2<br>0.1<br>0<br>0<br>0<br>0<br>0<br>0<br>0<br>0<br>0<br>0<br>0<br>0<br>0 |                                 |                               |  |  |  |  |
| 09-23 000009 09-23 014004 09-23 032005 09-23 050006 09-23 064005 09-23 062006 09-23 100007 09-23 114007 09-23 132009 09-23 150010          |                                 |                               |  |  |  |  |

### **6.2 Select Parameters**

| Select parameters (Maximum 5 field)   |                           |          |                   |                 |  |  |  |  |
|---------------------------------------|---------------------------|----------|-------------------|-----------------|--|--|--|--|
| Motor Status                          | Internal electrical fault | Vr Rms   | Voltage unbalance | THD             |  |  |  |  |
| Loose foundation/Components           | External electrical fault | Vs Rms   | Current unbalance | 🗏 3th Harmonic  |  |  |  |  |
| Loose windings/Stator/Short circuits  | Other                     | Vt Rms   | Active power      | 🗏 5th Harmonic  |  |  |  |  |
| Unbalance/Misalignment/Coupling       |                           | 🔲 Ir Rms | Reactive power    | 🗏 7th Harmonic  |  |  |  |  |
| Transmission element/Driven equipment |                           | 🗆 Is Rms | Signal frequency  | 🗏 9th Harmonic  |  |  |  |  |
| Bearing                               |                           | It Rms   | Power factor      | 11th Harmonic   |  |  |  |  |
| Rotor                                 |                           |          |                   | 🗏 13th Harmonic |  |  |  |  |

Select the parameter you want to plot after the date and equipment selection.

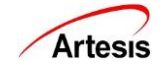

# 6.3 Chart

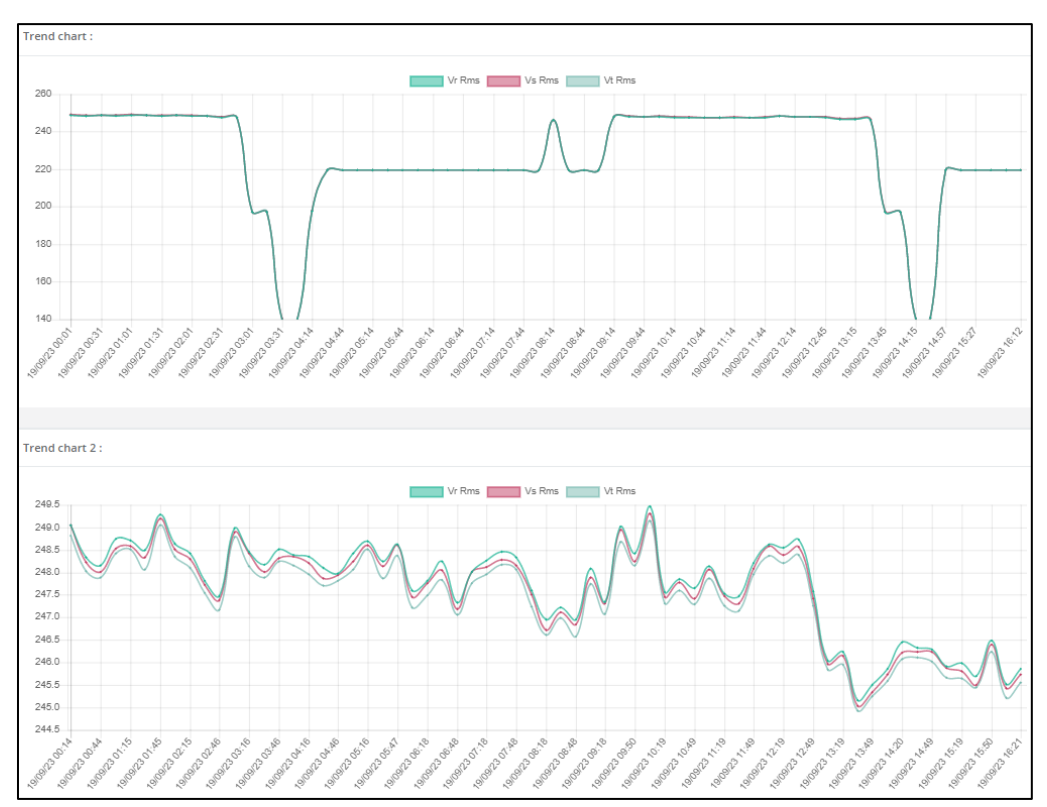

This chart is displayed when all equipment, dates and elements are selected. You can make it visible or invisible by clicking the name of the element located at the top center. Magnification is not supported.

If you select only one diagnostic item, the value of that item will not rise above 50. To see raw data that is not limited to 50, Select two or more diagnostics.

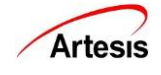

# 7. Report All Equipment

20

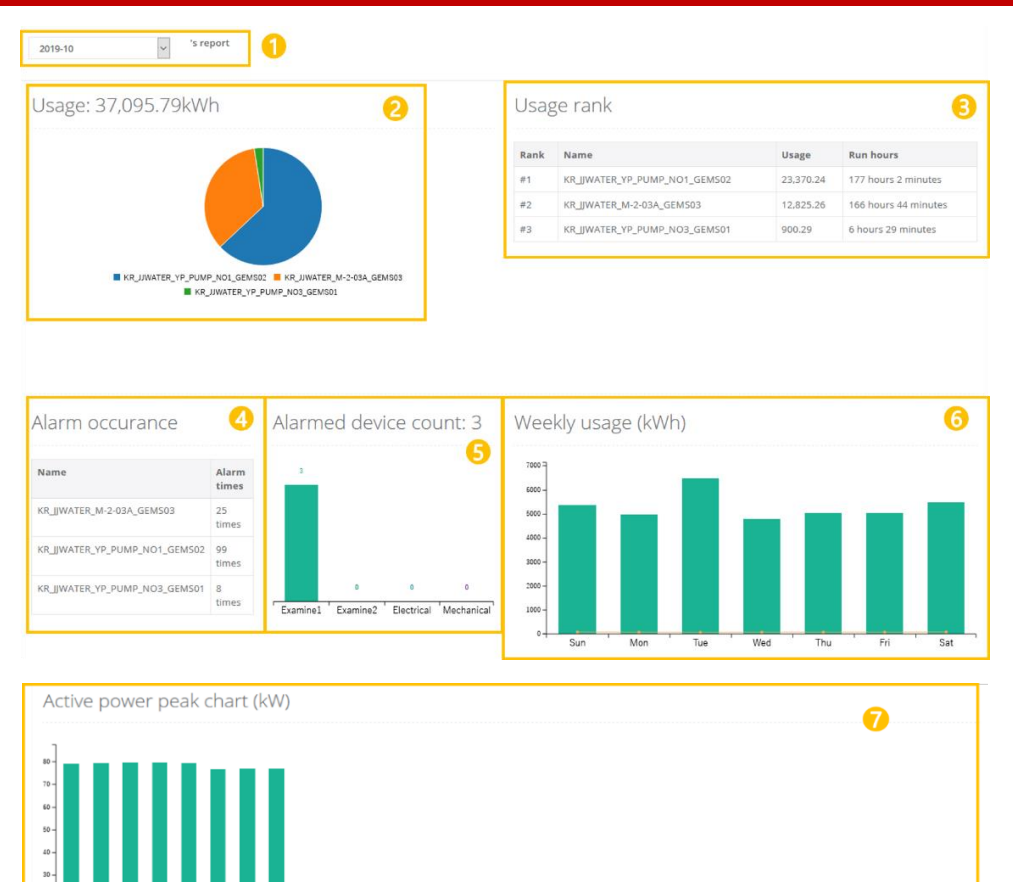

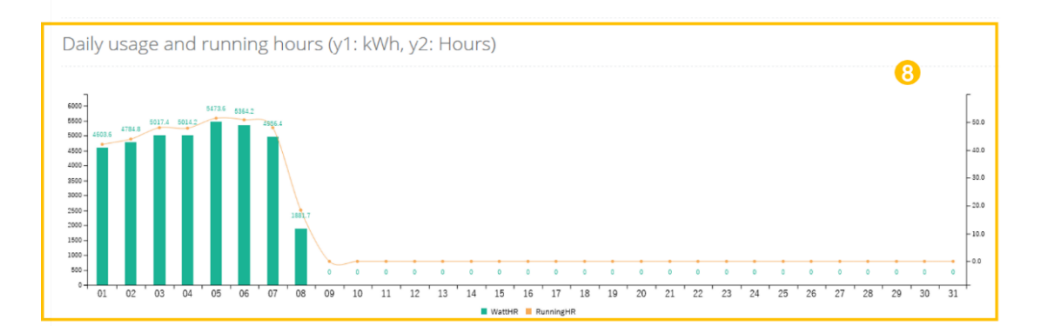

08 09

10 11 12 13 14 15 16 17 18 19 20 21 22 23 24 25 26 27 28 29 30 31

| Daily | Daily summary 9 Export monthly summary as Excel |            |                     |                          |                           |                           |  |  |  |
|-------|-------------------------------------------------|------------|---------------------|--------------------------|---------------------------|---------------------------|--|--|--|
| Date  | Alarm(Times)                                    | Usage(kWh) | Running hours       | Average power factor (%) | Average active power (kW) | Maximum active power (kW) |  |  |  |
| 01    | 35                                              | 4,603.58   | 41 hours 58 minutes | 53.71                    | 58.92                     | 79.14                     |  |  |  |
| 02    | 23                                              | 4,784.78   | 43 hours 55 minutes | 49.66                    | 55.86                     | 79.29                     |  |  |  |
| 03    | 13                                              | 5.017.43   | 47 hours 57 minutes | 58.50                    | 62.58                     | 79.48                     |  |  |  |
| 04    | 12                                              | 5,014.16   | 47 hours 50 minutes | 58.48                    | 62.46                     | 79.50                     |  |  |  |
| 05    | 19                                              | 5,473.57   | 51 hours 26 minutes | 56.44                    | 60.55                     | 79.31                     |  |  |  |
| 06    | 11                                              | 5,364.24   | 50 hours 48 minutes | 55.73                    | 59.42                     | 76.67                     |  |  |  |
| 07    | 13                                              | 4,956.35   | 47 hours 58 minutes | 58.53                    | 60.95                     | 76.83                     |  |  |  |
| 08    | 6                                               | 1,881.67   | 18 hours 21 minutes | 58.70                    | 60.97                     | 76.84                     |  |  |  |
| 09    | *                                               |            | *                   | +5                       |                           |                           |  |  |  |
| 10    |                                                 |            |                     |                          |                           |                           |  |  |  |

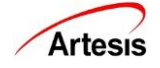

| No | Section                             | Description                                                               |
|----|-------------------------------------|---------------------------------------------------------------------------|
| 1  | Date selection                      | Select the report for the whole month by month.                           |
| 2  | Usage chart                         | This shows the percentage of usage of each equipment.                     |
| 3  | Usage rank                          | This shows the usage ranking of the whole equipment.                      |
| 4  | Alarm occurrence status             | This table shows the number of alarm occurrences of the entire equipment. |
| 5  | Alarmed equipment counts            | This shows how many equipment have alarmed on selected month.             |
| 6  | Weekly usage                        | This shows the usage of the entire equipment by day.                      |
| 7  | Active power peak chart             | This chart shows the daily active power peak of the month.                |
| 8  | Daily usage and running hours chart | This show daily usage and uptime for entire equipment.                    |
| 9  | Daily summary table                 | You can see the daily summary table of the all equipment.                 |

#### 7.1 Date Selection

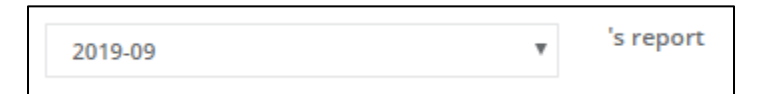

Select the report of the month. Only months in which data exists are displayed in the selection drop down.

### 7.2 Usage Chart

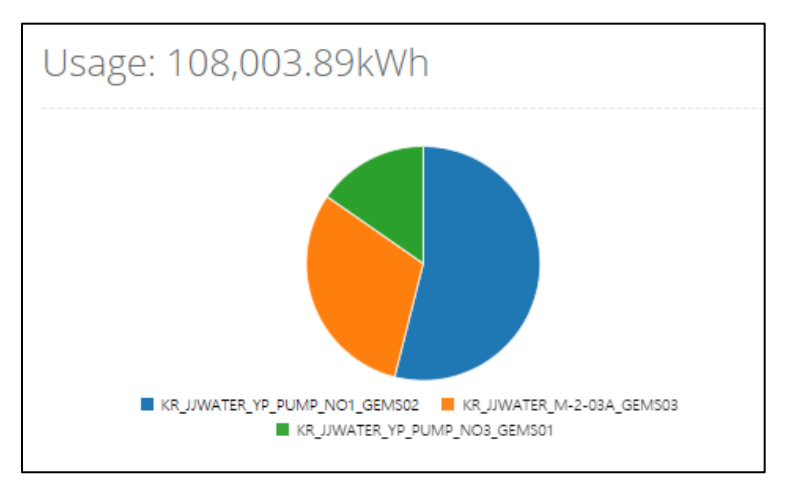

You can check the usage ranking of the equipment. Up to 10 equipment appear.

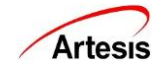

### 7.3 Usage Ranking

| Rank | Name                          | Usage     | Run hours            |
|------|-------------------------------|-----------|----------------------|
| #1   | KR_JJWATER_YP_PUMP_NO1_GEMS02 | 58,255.04 | 445 hours 22 minutes |
| #2   | KR_JJWATER_M-2-03A_GEMS03     | 33,190.29 | 429 hours 57 minutes |
| #3   | KR_JJWATER_YP_PUMP_NO3_GEMS01 | 16,558.56 | 119 hours 46 minutes |

It shows the usage ratio of each equipment. The total usage is shown at the top.

### 7.4 Alarm Occurrence Status

| Name                          | Alarm times |
|-------------------------------|-------------|
| KR_JJWATER_M-2-03A_GEMS03     | 285 times   |
| KR_JJWATER_YP_PUMP_NO1_GEMS02 | 188 times   |
| KR_JJWATER_YP_PUMP_NO3_GEMS01 | 31 times    |

### 7.5 Alarmed equipment counts

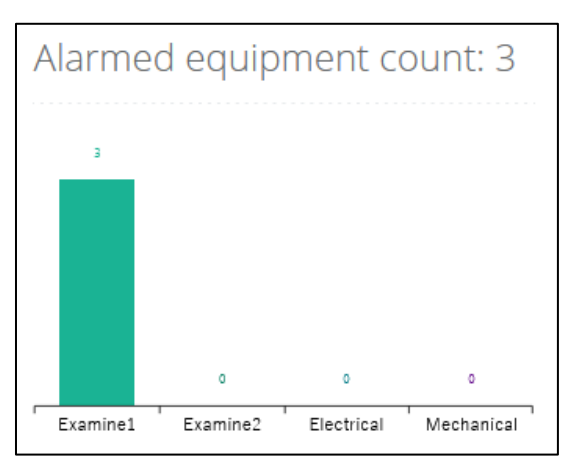

### 7.6 Weekly usage

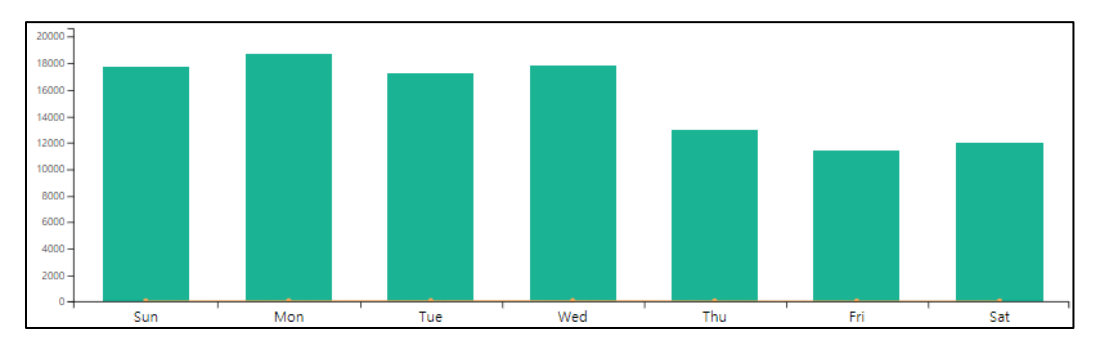

This shows the total usage per day (green bar) and the average per hour of the day (orange line). Hover over the mouse to see the exact usage.

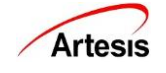

### 7.7 Active Power Peak Chart

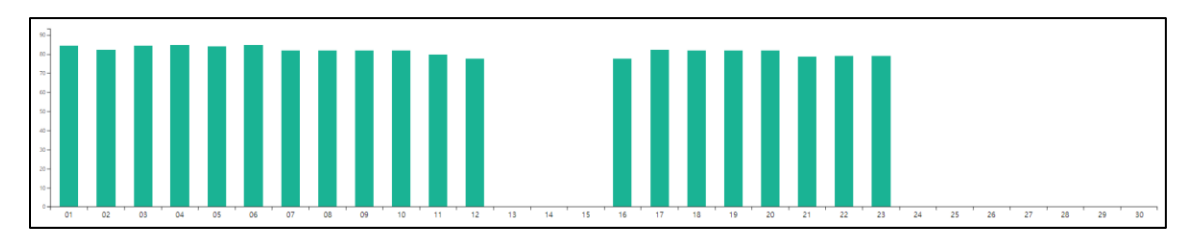

This shows the highest active power by day. Regardless of the type of equipment, only the highest peak is shown. If you hover over it, you can see in which equipment the peak occurred.

### 7.8 Daily Usage and Running Hours

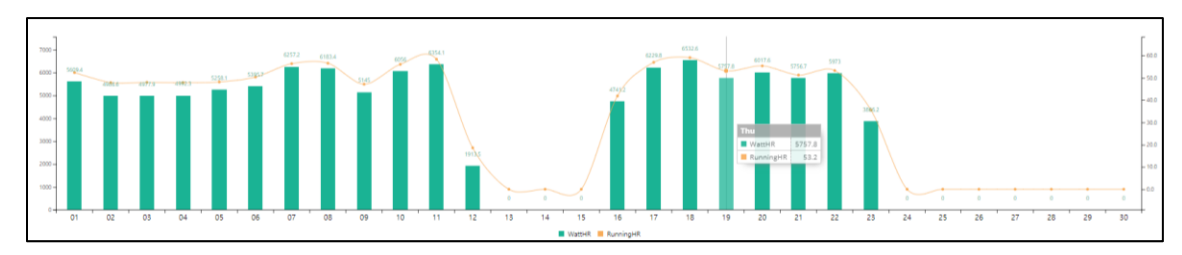

This shows a daily usage and uptime for the selected month. Hover over the number to see the day of the week, exact usage, and uptime.

## 7.9 Daily Summary Table

| Daily s | Daily summary |            |                     |                          |                           |                           |  |  |  |  |
|---------|---------------|------------|---------------------|--------------------------|---------------------------|---------------------------|--|--|--|--|
| Date    | Alarm(Times)  | Usage(kWh) | Running hours       | Average power factor (%) | Average active power (kW) | Maximum active power (kW) |  |  |  |  |
| 01      | 36            | 5,609.41   | 52 hours 21 minutes | 52.85                    | 59.20                     | 84.47                     |  |  |  |  |
| 02      | 41            | 4,986.56   | 47 hours 51 minutes | 58.00                    | 61.89                     | 82.35                     |  |  |  |  |
| 03      | 47            | 4,977.92   | 47 hours 58 minutes | 58.82                    | 62.07                     | 84.38                     |  |  |  |  |
| 04      | 41            | 4,992.32   | 47 hours 55 minutes | 58.55                    | 62.57                     | 84.58                     |  |  |  |  |
| 05      | 24            | 5,258.12   | 48 hours 14 minutes | 54.20                    | 58.81                     | 84.17                     |  |  |  |  |
| 06      | 33            | 5,395.67   | 50 hours 26 minutes | 55.72                    | 59.93                     | 84.73                     |  |  |  |  |
| 07      | 28            | 6,257.20   | 56 hours 26 minutes | 52.89                    | 58.94                     | 81.88                     |  |  |  |  |
| 08      | 16            | 6,183.41   | 56 hours 36 minutes | 54.07                    | 59.27                     | 81.79                     |  |  |  |  |
| 09      | 4             | 5,144.98   | 47 hours 13 minutes | 52.96                    | 58.40                     | 81.91                     |  |  |  |  |
| 10      | 15            | 6,055.98   | 56 hours 3 minutes  | 55.03                    | 59.37                     | 81.99                     |  |  |  |  |

The table shows a daily error occurrence status, usage, uptime, average power factor, average active power, and maximum active power at a glance. If no data exists, a – mark is displayed on table.

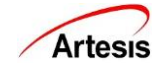

# 8. REPORT – INDIVIDUAL EQUIPMENT

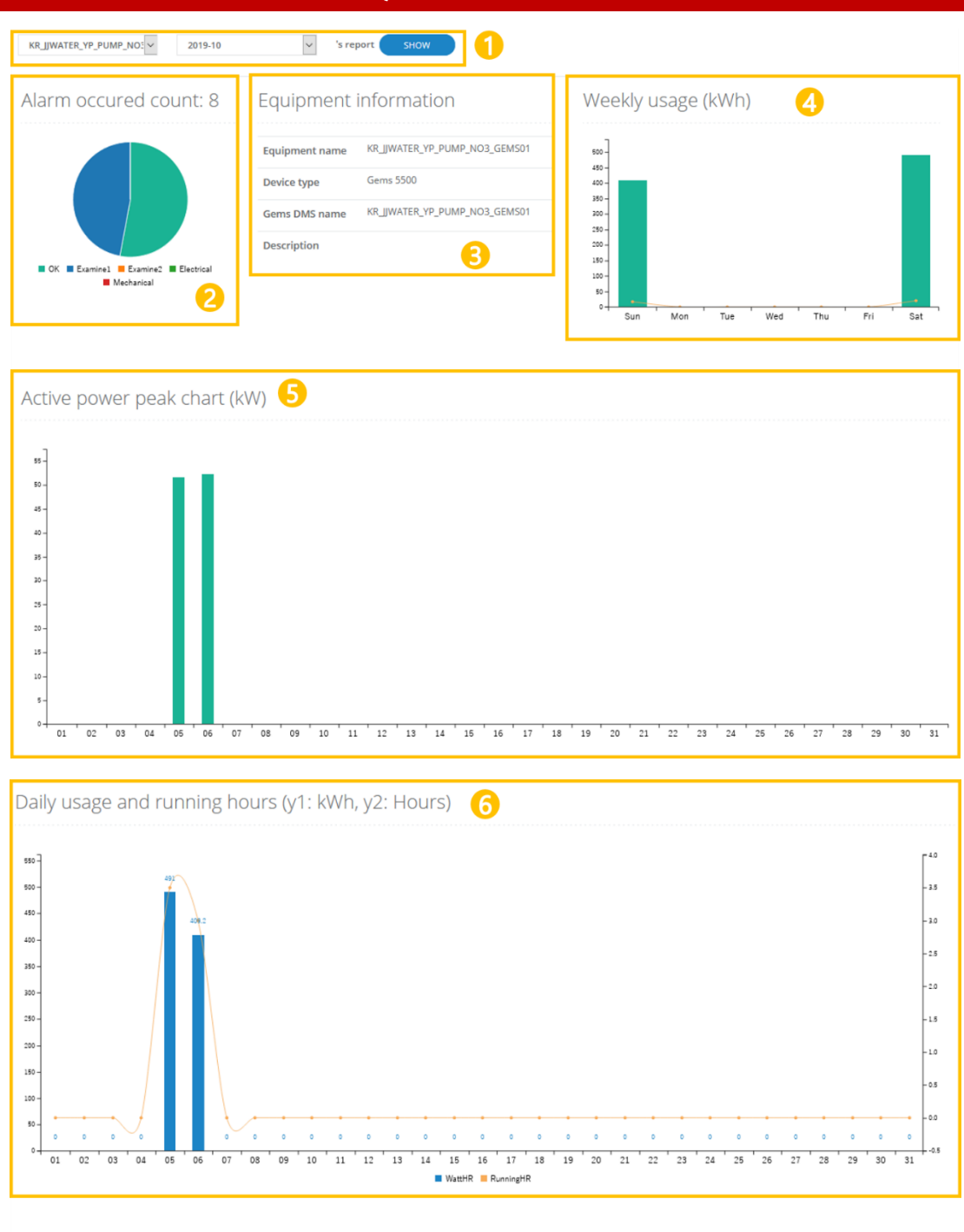

| Daily | / summary        | 0                | Export monthly summary as Excel |                    |                          |                           |                           |
|-------|------------------|------------------|---------------------------------|--------------------|--------------------------|---------------------------|---------------------------|
| Date  | Examine1 (Times) | Examine2 (Times) | Usage(kWh)                      | Running hours      | Average power factor (%) | Average active power (kW) | Maximum active power (kW) |
| 01    | 0                | 0                | 0.00                            | 0 minutes          |                          | -                         | •                         |
| 02    | 0                | 0                | 0.00                            | 0 minutes          | •                        | •                         | •                         |
| 03    | 0                | 0                | 0.00                            | 0 minutes          | -                        | -                         | •                         |
| 04    | 0                | 0                | 0.00                            | 0 minutes          | -                        | -                         | -                         |
| 05    | 4                | 0                | 491.04                          | 3 hours 32 minutes | 34.12                    | 49.23                     | 51.65                     |
| 06    | 4                | 0                | 409.25                          | 2 hours 57 minutes | 34.59                    | 51.22                     | 52.26                     |
| 07    | 0                | 0                | 0.00                            | 0 minutes          |                          |                           | •                         |
| 08    | 0                | 0                | 0.00                            | 0 minutes          |                          |                           |                           |

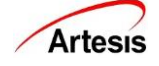

| No | Section                             | Description                                                |
|----|-------------------------------------|------------------------------------------------------------|
| 1  | Date and Equipment Selection        | Select a report for a specific equipment monthly.          |
| 2  | Equipment Description               | This shows the description of the selected equipment.      |
| 3  | Status of alarm occurrence          | This shows the alarm occurrence rate of the equipment.     |
| 4  | Weekly usage                        | This shows the usage of the equipment by day.              |
| 5  | Active power peak chart             | This shows the daily active power peak of the month.       |
| 6  | Daily usage and running hours chart | This show daily usage and uptime for the month.            |
| 7  | Daily summary table                 | This shows the daily summary table of the whole equipment. |

## 8.1 Date and equipment select

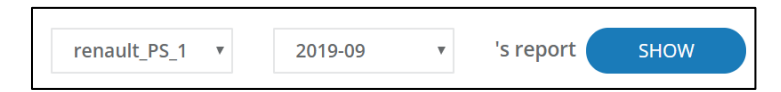

You can check the report for a specific month for a specific equipment. Only the months and equipment for which data is present appear in the selection window.

### 8.2 Alarm Occurrence Status

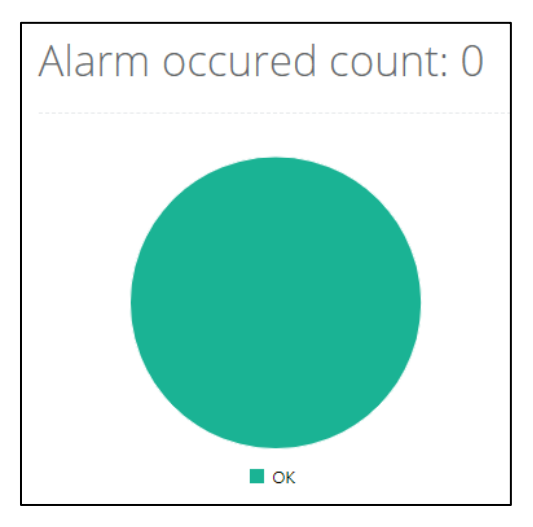

This the alarm occurrence rate and frequency of the selected equipment.

#### **8.3 Equipment Description**

| Equipment name | renault_PS_1           |
|----------------|------------------------|
| Device type    | Gems 5500              |
| Gems DMS name  | lgServer_ch10_Device_1 |
| Description    |                        |

This shows the name, type, AES name and description of the equipment.

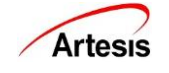

#### 8.4 Weekly Usage

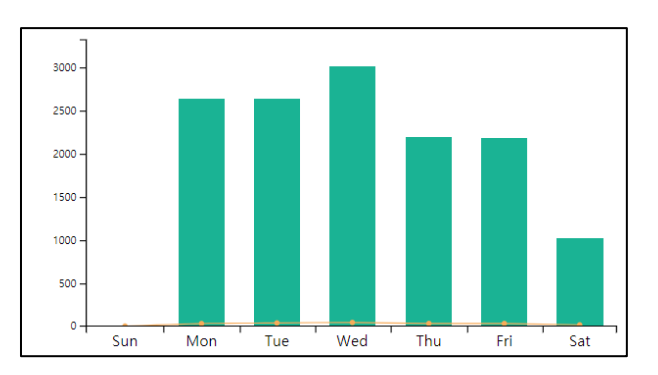

This shows the usage by day of the week. Hover over the graph to see the exact usage.

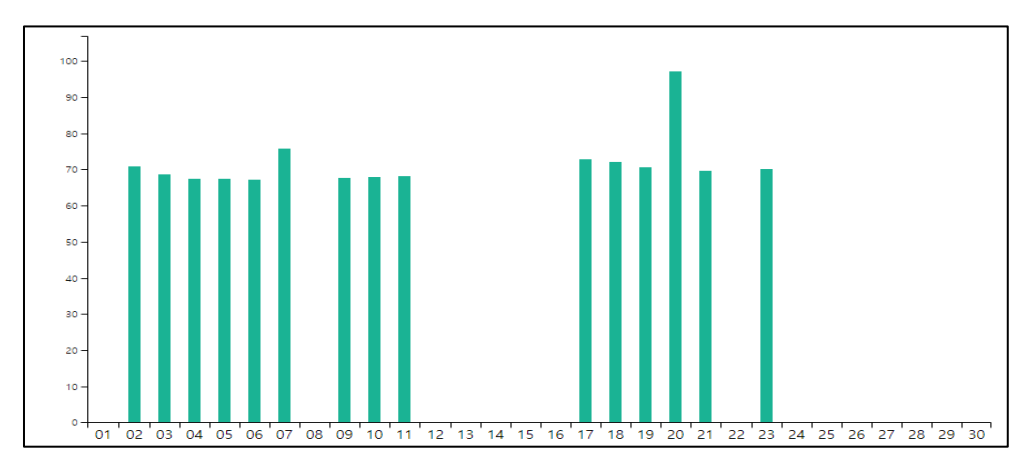

#### **8.5 Active Power Peak Chart**

This chart shows the highest active power by day.

### 8.6 Daily Usage and Uptime

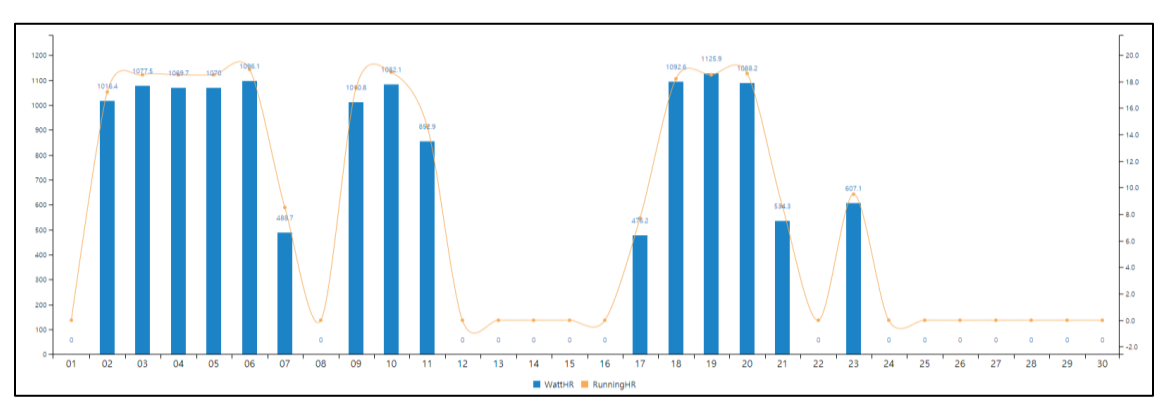

This chart shows daily usage and uptime for the selected month. Hover over the number to see the day of the week, exact usage, and uptime.

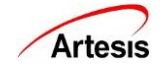

# 8.7 Daily Summary Table

| Daily | Daily summary    |                  |            |                     |                          |                           |                           |
|-------|------------------|------------------|------------|---------------------|--------------------------|---------------------------|---------------------------|
| Date  | Examine1 (Times) | Examine2 (Times) | Usage(kWh) | Running hours       | Average power factor (%) | Average active power (kW) | Maximum active power (kW) |
| 01    | 0                | 0                | 0.00       | 0 minutes           | -                        | -                         | -                         |
| 02    | 0                | 0                | 1,016.38   | 17 hours 11 minutes | 82.03                    | 67.38                     | 70.90                     |
| 03    | 0                | 0                | 1,077.49   | 18 hours 32 minutes | 81.97                    | 67.06                     | 68.52                     |
| 04    | 0                | 0                | 1,069.71   | 18 hours 30 minutes | 81.90                    | 66.70                     | 67.46                     |
| 05    | 0                | 0                | 1,070.02   | 18 hours 32 minutes | 81.93                    | 66.74                     | 67.40                     |
| 06    | 0                | 0                | 1,096.10   | 18 hours 56 minutes | 81.91                    | 66.53                     | 67.13                     |

The table shows daily error occurrence status, usage, uptime, average power factor, average active power, and maximum active power at a glance. If no data exists, a – mark is displayed on table.

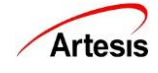

# 9. REPORT – CATEGORY

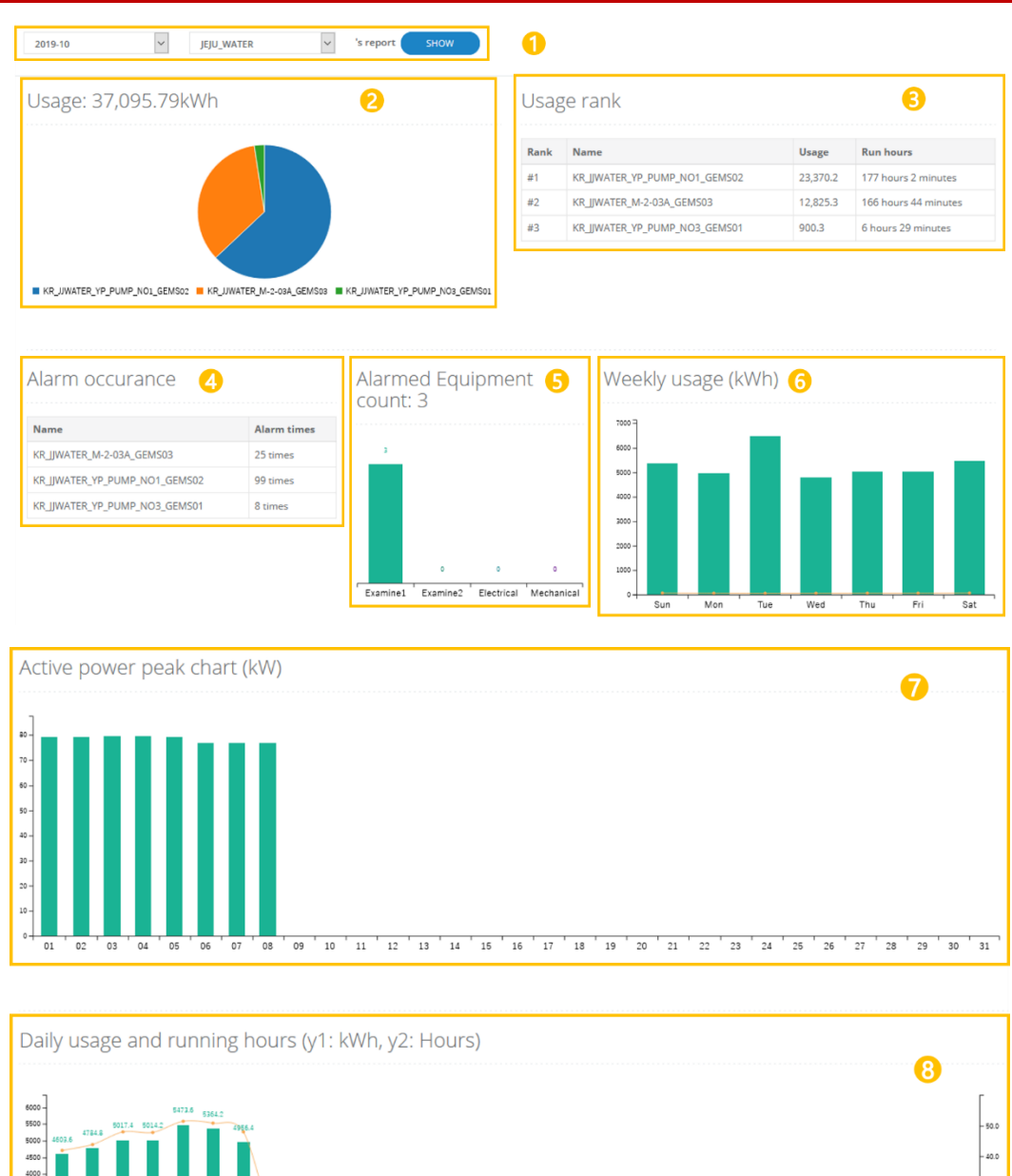

![](_page_34_Figure_2.jpeg)

![](_page_34_Picture_3.jpeg)

| Daily summary 9 Export mort |               |             |                     |                          |                           |                           |
|-----------------------------|---------------|-------------|---------------------|--------------------------|---------------------------|---------------------------|
| Date                        | Alarm (Times) | Usage (kWh) | Running hours       | Average power factor (%) | Average active power (kW) | Maximum active power (kW) |
| 01                          | 35            | 4,603.58    | 41 hours 58 minutes | 53.71                    | 58.92                     | 79.14                     |
| 02                          | 23            | 4,784.78    | 43 hours 55 minutes | 49.66                    | 55.86                     | 79.29                     |
| 03                          | 13            | 5,017.43    | 47 hours 57 minutes | 58.50                    | 62.58                     | 79.48                     |
| 04                          | 12            | 5,014.16    | 47 hours 50 minutes | 58.48                    | 62.46                     | 79.50                     |
| 05                          | 19            | 5,473.57    | 51 hours 26 minutes | 56.44                    | 60.55                     | 79.31                     |
| 06                          | 11            | 5,364.24    | 50 hours 48 minutes | 55.73                    | 59.42                     | 76.67                     |
| 07                          | 13            | 4,956.35    | 47 hours 58 minutes | 58.53                    | 60.95                     | 76.83                     |
| 08                          | 6             | 1,881.67    | 18 hours 21 minutes | 58.70                    | 60.97                     | 76.84                     |

| No | Section                             | Description                                                               |
|----|-------------------------------------|---------------------------------------------------------------------------|
| 1  | Date selection                      | Select the report for the whole month by month.                           |
| 2  | Usage chart                         | This shows the percentage of usage of each equipment.                     |
| 3  | Usage rank                          | This shows the usage ranking of the whole equipment.                      |
| 4  | Alarm occurrence status             | This table shows the number of alarm occurrences of the entire equipment. |
| 5  | Alarmed equipment counts            | This shows how many equipment have alarmed on selected month.             |
| 6  | Weekly usage                        | This shows the usage of the entire equipment by day.                      |
| 7  | Active power peak chart             | This chart shows the daily active power peak of the month.                |
| 8  | Daily usage and running hours chart | This shows daily usage and uptime for entire equipment.                   |
| 9  | Daily summary table                 | You can see the daily summary table of the all equipment.                 |

### 9.1 Date selection

![](_page_35_Picture_3.jpeg)

Check the report of the month you want. Only months in which data exists are displayed in the selection drop-down.

# 9.2 Usage Chart

![](_page_35_Figure_6.jpeg)

This shows the usage ranking of the equipment. Up to 10 equipment appear.

![](_page_35_Picture_8.jpeg)

# 9.3 Usage Rank

| Rank | Name   | Usage   | Run hours            |
|------|--------|---------|----------------------|
| #1   | B4_13  | 2,418.5 | 443 hours 18 minutes |
| #2   | B4_11  | 2,289.2 | 442 hours 56 minutes |
| #3   | SM2_1  | 938.7   | 349 hours 5 minutes  |
| #4   | BSM2_1 | 922.1   | 148 hours 16 minutes |

It shows the usage ratio by equipment. The total usage is shown at the top.

![](_page_36_Picture_3.jpeg)

#### 9.4 Alarm Occurrence Status

| Name                          | Alarm times |
|-------------------------------|-------------|
| KR_JJWATER_M-2-03A_GEMS03     | 25 times    |
| KR_JJWATER_YP_PUMP_NO1_GEMS02 | 99 times    |
| KR_JJWATER_YP_PUMP_NO3_GEMS01 | 8 times     |

### 9.5 Alarmed Equipment Counts

![](_page_37_Figure_3.jpeg)

#### 9.6 Weekly Usage

![](_page_37_Figure_5.jpeg)

This shows the total usage per day (green bar) and the average per hour of the day (orange line). Hover over the mouse to see the exact usage.

![](_page_37_Picture_7.jpeg)

### 9.7 Active Power Peak Chart

![](_page_38_Figure_1.jpeg)

This shows highest active power by day. Regardless of the type of equipment, only the highest peak is shown. If you hover over it, you can see in which equipment the peak occurred.

![](_page_38_Figure_3.jpeg)

#### 9.8 Daily Usage and Running Hours

This shows daily usage and uptime for the selected month. Hover over the number to see the day of the week, exact usage and uptime.

# 9.9 Daily Summary Table

| Daily summary |               |             |                     |                          |                           | Export monthly summary as Excel |
|---------------|---------------|-------------|---------------------|--------------------------|---------------------------|---------------------------------|
| Date          | Alarm (Times) | Usage (kWh) | Running hours       | Average power factor (%) | Average active power (kW) | Maximum active power (kW)       |
| 01            | 0             | 331.59      | 55 hours 48 minutes | 68.34                    | 11.93                     | 21.87                           |
| 02            | 0             | 335.08      | 58 hours 16 minutes | 70.55                    | 12.30                     | 19.32                           |
| 03            | 0             | 350.92      | 60 hours 54 minutes | 67.37                    | 11.70                     | 23.07                           |
| 04            | 0             | 342.34      | 61 hours 53 minutes | 71.33                    | 12.41                     | 23.18                           |

The table shows daily error occurrence status, usage, uptime, average power factor, average active power, and maximum active power at a glance. If no data exists, a – mark is displayed on table.

![](_page_38_Picture_9.jpeg)

# **10. DAILY REPORT**

| Usage: 1,178.10kWh Usage rank<br>Usage rank<br>Tensult,P5,1 1,125<br>1,22<br>1,22<br>1,2 | 2019                 | 9-09-19   | 's daily re | port                    |              |              |                     |                     |
|----------------------------------------------------------------------------------------------------|----------------------|-----------|-------------|-------------------------|--------------|--------------|---------------------|---------------------|
| Rank     Name     Vace       #1     renault_P5_1     1,125       #2     renault_P5_3     31.5       #3     renault_P5_2     20.7                                                                                                    | Usage: 1,178.10kWh   |           | 0kWh        |                         | Usage        | e rank       |                     |                     |
| Alarm occurance Alarmed device count: 0                                                                                                    |                      |           |             |                         | Rank         | Name         | Usage               | Run hours           |
| #2       renault_PS_3       31.5         #3       renault_PS_2       20.7                                                                                                    |                      |           |             |                         | #1           | renault_PS_1 | 1,125.9             | 18 hours 30 minutes |
| #3       renault_P5_2       20.7         #3       renault_P5_2       20.7         Alarm occurance       Alarmed device count: 0         Name       Alarm times         renault_P5_1       0 times         renault_P5_2       0 times                                                                                                    |                      |           |             | #2                      | renault_PS_3 | 31.5         | 18 hours 59 minutes |                     |
| Alarm occurance Alarmed device count: 0                                                                                                    |                      |           |             |                         | #3           | renault_PS_2 | 20.7                | 18 hours 11 minutes |
| Name         Alarm times           renault_P5_1         0 times           renault_P5_2         0 times                                                                                                    | Alarm                | ) occurar | ice         | Alarmed device count: 0 |              |              |                     |                     |
| renault_P5_1 0 times<br>renault_P5_2 0 times                                                                                                    | Name                 | A         | larm times  |                         |              |              |                     |                     |
| renault_PS_2 0 times                                                                                                    | renault_PS_1 0 times |           |             |                         |              |              |                     |                     |
|                                                                                                    | renault_PS           | 'S_2 0    | times       |                         |              |              |                     |                     |
| renault_PS_3 0 times                                                                                                    | renault_PS           | 'S_3 0    | times       |                         |              |              |                     |                     |

![](_page_39_Figure_2.jpeg)

| Day s | ummary       |            |                    |                          |                           | Export daily summary as Excel |
|-------|--------------|------------|--------------------|--------------------------|---------------------------|-------------------------------|
| Time  | Alarm(Times) | Usage(kWh) | Running hours      | Average power factor (%) | Average active power (kW) | Maximum active power (kW)     |
| 00:00 | 0            | 45.93      | 2 hours 38 minutes | 90.52                    | 30.92                     | 67.34                         |
| 01:00 | 0            | 0.65       | 43 minutes         |                          | -                         | -                             |
| 02:00 | 0            | 0.00       | 0 minutes          |                          |                           |                               |
| 03:00 | 0            | 0.00       | 0 minutes          |                          | -                         | -                             |
| 04:00 | 0            | 0.00       | 0 minutes          |                          |                           |                               |
| 05:00 | 0            | 0.00       | 0 minutes          |                          | -                         | -                             |
| 06:00 | 0            | 57.07      | 1 hours 26 minutes | 85.30                    | 55.67                     | 70.49                         |
| 07:00 | 0            | 63.43      | 2 hours 59 minutes | 90.44                    | 35.68                     | 67.84                         |
| 08:00 | 0            | 63.31      | 2 hours 59 minutes | 90.20                    | 35.71                     | 67.71                         |

All features of the daily report are the same as the monthly report.

![](_page_39_Picture_5.jpeg)

# 11. ADMIN SETTING

#### **11.1 Update Settings**

| Manual update                                                                                                    |  |
|----------------------------------------------------------------------------------------------------|--|
| * Update equipment manually. It takes about 5 minutes to start update, and takes 24 hours approximately.<br>The update history is automatically recorded in the maintenance list. |  |
| Category                                                                                                    |  |
| renault_category •                                                                                                    |  |
| Equipment                                                                                                    |  |
| renault_PS_1 renault_PS_2 renault_PS_3                                                                                                    |  |
|                                                                                                    |  |
| Name * Device Name UPDATE                                                                                                    |  |

Manual update of equipment (eMCM): Update the equipment manually.

#### 11.1.1 Manual Update of Equipment (only eMCM)

Proceed with updating the equipment manually. Pressing the equipment name activates the [Update] button and pressing the button releases the control command. You can check whether the control is working normally in the event list of the precision diagnosis screen. When the update is complete, it is recorded on the Detail-Maintenance page.

| Please insert an update reason. | Please insert an update admin name. |
|---------------------------------|-------------------------------------|
|                                 | 1                                   |
| OK Cancel                       | ОК Сапсе!                           |

Pressing the [Update] button will prompt you to enter the reason for the update and the administrator's name. If not entered, the update will not proceed. The information you enter is recorded on the Detail-Maintenance page.

![](_page_40_Picture_8.jpeg)

# 11.2 Report Settings

| Sender setting                                                             |                               |                 |                                                                                   | Alarm setting         |                                     |
|----------------------------------------------------------------------------|-------------------------------|-----------------|-----------------------------------------------------------------------------------|-----------------------|-------------------------------------|
| * Automatic reports should only be used as an aid to maintenance planning. |                               |                 | * Selected alarm prameters and update history are included in auto report e-mail. |                       |                                     |
| Name                                                                       | Name 관리자                      |                 |                                                                                   | Parameters 🗷 Examine1 |                                     |
| Email address                                                              | ss motoriot.manager@gmail.com |                 |                                                                                   |                       | ✓ Examine2                          |
| Password * Password                                                        |                               |                 | Watch Load                                                                        |                       |                                     |
| Smtp.host @ smtp.gmail.com                                                 |                               |                 | * E-mail includes alarms and update information that occurred in 24 hours.        |                       |                                     |
| Port                                                                       | 587                           |                 |                                                                                   | Weekdays              | ✓ Monday                            |
|                                                                            |                               |                 |                                                                                   | 🗹 Tuesday             |                                     |
| SOBMIT                                                                     |                               |                 |                                                                                   |                       | ✓ Wednesday                         |
|                                                                            |                               |                 |                                                                                   |                       | Thursday                            |
| Receiver setting                                                           |                               |                 |                                                                                   |                       | ✓ Friday                            |
| kwangmin@nteksys.com (김광민) ^                                               |                               |                 |                                                                                   |                       | ✓ Saturday                          |
| tommy@nteksys.com (오창훈)<br>cruise@lguplus.co.kr (이종원)                      | Name                          | * Name          |                                                                                   |                       | ✓ Sunday                            |
|                                                                            | Email address                 | * Email Address |                                                                                   | Time                  | 9:00   Send report hourly.          |
|                                                                            | ADD                           |                 |                                                                                   | Option                | Send e-mail only when alarm occured |
| Receiver add                                                               |                               |                 |                                                                                   |                       | Send masked data.                   |
|                                                                            |                               |                 |                                                                                   |                       | SUBMIT                              |

| No | Section          | Description                        |
|----|------------------|------------------------------------|
| 1  | Sender setting   | Mail sender setting screen.        |
| 2  | Receiver setting | Mail receiver registration screen. |
| 3  | Alarm setting    | Alarm option setting screen.       |

#### 11.2.1 Sender Settings

| Sender setting                                          |                     |
|---------------------------------------------------------|---------------------|
| * Automatic reports should only be used as an aid to ma | intenance planning. |
| Name                                                    | * Name              |
| Email address                                           | * Email Address     |
| Password                                                | * Password          |
| Smtp host 🛛                                             | smtp.gmail.com      |
| Port                                                    | 587                 |
| SUBMIT                                                  |                     |

You can enter the name, email address, password, Smtp host, port number and press the [SUBMIT] button to save. We recommend using Google Gmail for email.

| Smtp host 😧 | smtp.gmail.com |
|-------------|----------------|
| Port        | 587            |

![](_page_41_Picture_7.jpeg)

You can hover over the question mark next to the Smtp host for additional instructions.

#### 11.2.2 Receiver Settings

| cumali.ozel@artesis.com (Cumali OZ | ZEL)     |               |                 |  |
|------------------------------------|----------|---------------|-----------------|--|
|                                    |          | Name          | * Name          |  |
|                                    |          | Email address | * Email Address |  |
|                                    | <b>.</b> | ADD           |                 |  |

If you register the name and e-mail address, the automatic report mail set for the e-mail will be sent. Fill in the contents and press the [ADD] button to register the recipient. Registered recipients are shown in the left email list.

| Name          | * Name          |
|---------------|-----------------|
| Email address | * Email Address |
| ADD           |                 |

If you tap a specific receiver in the email list, the Modify / Delete button appears. After modifying the contents, press [MODIFY] button to modify, and press [DELETE] to delete the receiver.

![](_page_42_Picture_6.jpeg)

#### 11.2.3 Alarm Settings

| Alarm setting    |                                                                    |
|------------------|--------------------------------------------------------------------|
| * Selected alarr | n prameters and update history are included in auto report e-mail. |
| Parameters       | ℤ Examine1                                                         |
|                  | ✓ Examine2                                                         |
|                  | ☑ Watch Line                                                       |
|                  | ☑ Watch Load                                                       |
| * E-mail include | es alarms and update information that occurred in 24 hours.        |
| Weekdays         | 🗹 Monday                                                           |
|                  | 🗷 Tuesday                                                          |
|                  | ☑ Wednesday                                                        |
|                  | Thursday                                                           |
|                  | ✓ Friday                                                           |
|                  | ✓ Saturday                                                         |
|                  | 🗷 Sunday                                                           |
| Time             | 9:00 • Send report hourly.                                         |
| Option           | Send e-mail only when alarm occured                                |
|                  | Send masked data.                                                  |
|                  | SUBMIT                                                             |

- > If you check an alarm item, report is sent only for checked item.
- > If you check the day of the week, the report will be sent only on the checked day.
- If you specify a sending time, the report is sent at the specified time. The default setting is nine o'clock. If you check [Send report hourly], the report will be sent every time an alarm occurs, not a specific time.
- The Send option selects whether to send a report every specified day regardless of whether an alarm occur or only when an alarm occurs, if it is checked, an e-mail will not be sent if the alarm selected in the alarm item does not occur.

![](_page_43_Picture_6.jpeg)

#### **11.3 Account Settings**

| Account setting          |                              | * Passwords must be at least 8 cha | aracters long and must contain alphabetic, numeric, and special character combinations, |
|--------------------------|------------------------------|------------------------------------|-----------------------------------------------------------------------------------------|
| ID                       | Artesis_AS                   |                                    |                                                                                         |
| Current admin password   | Enter your current password  |                                    |                                                                                         |
| New admin password       | Enter the new password       | Repeat admin password              | Repeat the new password                                                                 |
| Change option            | Change admin password        |                                    |                                                                                         |
| Current guest password   | Enter current guest password |                                    |                                                                                         |
| New guest password       | Enter new guest password     | Repeat guest password              | Enter repeat guest password                                                             |
| Change option            | Change guest password        |                                    |                                                                                         |
|                          | MODIFY INFO                  |                                    |                                                                                         |
|                          |                              |                                    |                                                                                         |
| Company logo             |                              |                                    |                                                                                         |
| Update your company logo |                              |                                    |                                                                                         |
| Company name             | Artesis_AS                   |                                    |                                                                                         |
| Company logo             | Choose File No file chosen   |                                    |                                                                                         |
|                          | UPDATE LOGO                  |                                    |                                                                                         |
|                          |                              |                                    |                                                                                         |

| No | Section          | Description                         |
|----|------------------|-------------------------------------|
| 1  | Account settings | Password of account setting screen. |
| 2  | Company Logo     | Company logo registration screen    |

#### 11.3.1 Account Settings

| Account setting        |                              | * Passwords must be at least 8 characters long and must contain alphabetic, numeric, and special character combinations. |                             |  |
|------------------------|------------------------------|----------------------------------------------------------------------------------------------------|-----------------------------|--|
| ID                     | Artesis_AS                   |                                                                                                    |                             |  |
| Current admin password | Enter your current password  |                                                                                                    |                             |  |
| New admin password     | Enter the new password       | Repeat admin password                                                                                                    | Repeat the new password     |  |
| Change option          | Change admin password        |                                                                                                    |                             |  |
| Current guest password | Enter current guest password |                                                                                                    |                             |  |
| New guest password     | Enter new guest password     | Repeat guest password                                                                                                    | Enter repeat guest password |  |
| Change option          | Change guest password        |                                                                                                    |                             |  |
|                        | MODIFY INFO                  |                                                                                                    |                             |  |
|                        |                              |                                                                                                    |                             |  |

- You can change your password. The password must be at least eight characters long and must contain a combination of alphabetic, numeric and special characters. If the condition is not met, a message is displayed in red.
- The current administrator password is required to change the password. To change the guest password, you must enter an additional guest password.
- You must choose which account's password you want to change. By checking each change, you can change the password for the administrator, change the guest password, or both.

![](_page_44_Picture_8.jpeg)

#### 11.3.2 Company Logo

| Update your company logo |                            |  |
|--------------------------|----------------------------|--|
| Company name             | Artesis_AS                 |  |
| Company logo             | Choose File No file chosen |  |
|                          | LIPDATE LOGO               |  |

Register the logo on the top right of the site.

| This extensions can not be uploaded. Only png file or jpg file can buploaded! |    |  |
|-------------------------------------------------------------------------------|----|--|
|                                                                               | ОК |  |

Note: Logo file can only be \*.png or \*.jpg file extension. If you try to register other extension files, you will see this warning.

![](_page_45_Picture_5.jpeg)